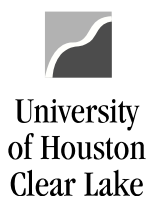

| SUBJECT:                                       | UHCL Reports & Queries Training Page 1                                  |                                           |  |  |
|------------------------------------------------|-------------------------------------------------------------------------|-------------------------------------------|--|--|
| Reports and Query training                     | is done in FSTST environment.                                           |                                           |  |  |
| To proceed with the trainin                    | g, follow the steps below:                                              |                                           |  |  |
| Home / About UHCL / Administrative Offices / B | usiness Operations / PeopleSoft Finance Access                          |                                           |  |  |
| PeopleSoft Finance Ac                          | CCESS                                                                   |                                           |  |  |
| Accounting Handbook                            | Get started with UHCL PeopleSoft Financ                                 | e training!                               |  |  |
| Exceptions                                     | Instructions:                                                           |                                           |  |  |
| Forms                                          | <ul> <li><u>Step-by-Step instructions to access to Peopl</u></li> </ul> | ions to access to PeopleSoft Finance      |  |  |
| Innovation Suggestions and<br>General Feedback | UHCL PeopleSoft Finance Access<br>Request Form                          | PeopleSoft Access for New Hire<br>Diagram |  |  |
| Official Tax Documents                         |                                                                         |                                           |  |  |
| PeopleSoft Finance Access                      | Questions about PeopleSoft Finance?<br>Contact BusOpsAnalyst@uhcl.edu   |                                           |  |  |
| Student Financial Appeals                      |                                                                         |                                           |  |  |
| Tools                                          | PeopleSoft Finance Training                                             |                                           |  |  |
| 1                                              | FSTST Training Login                                                    |                                           |  |  |

1. Click the **FSTST Training Logon** hyperlink located on the Training page.

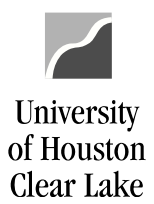

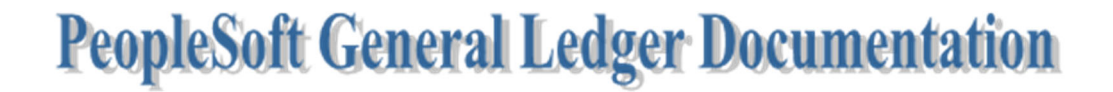

The sign on page for FSTST is displayed.

| UNIVERSITY of <b>HOUSTON</b> SYSTEM     | 1 |
|-----------------------------------------|---|
| Sign in with Microsoft (School Account) |   |
| User ID                                 |   |
| Password<br>2b                          |   |
| Forgot Password?   Forgot User ID?      |   |
| 3 Sign In                               |   |

- 2. Enter the following information provided by your training administrator:
  - a. User ID
  - b. Password (password is case sensitive)
- 3. Click the Sign In button.

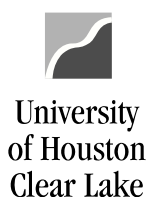

| SUBJECT: | UHCL Reports & Queries Training | Page <b>3</b> of <b>44</b> |
|----------|---------------------------------|----------------------------|
|          |                                 |                            |

The PeopleSoft Finance home page is displayed.

| UHSFINANCE | ▼ My Homepage | Â | ۲ | ۲ |
|------------|---------------|---|---|---|
|            |               |   |   |   |
|            |               |   |   |   |
|            |               |   |   |   |
|            |               |   |   |   |
|            |               |   |   |   |
|            |               |   |   |   |
|            |               |   |   |   |

We will first discuss running a query in PeopleSoft.

### HOW TO RUN A PUBLIC QUERY

A query is a method of quickly extracting data from PeopleSoft Finance that is not in report format. The data can be downloaded to excel for manipulation if needed. All public queries developed for use start with "UHS". There are some public queries developed for UH-Clear Lake. Those queries start with "UHCL". Query names do not have spaces but underscore (\_). Queries for major areas begin with:

- ➢ UHS\_AP − Accounts Payable queries
- UHS\_PO Purchase Order queries
- UHS\_REQ Requisition queries
- UHS\_OPEN Open Commitment queries
- ➢ UHS\_CC − Cost Center queries
- ➢ UHS\_WF − Workflow queries

In this example, we will run an Accounts Payable query that lists entered and posted vouchers within a specified date range.

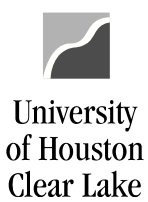

| SUBJECT:   | UHCL Reports & Queries Training | Page <b>4</b> of <b>44</b> |
|------------|---------------------------------|----------------------------|
|            |                                 |                            |
| UHSFINANCE | ▼ My Homepage                   | â 🕈 = 🙆                    |
|            |                                 |                            |

1. From PeopleSoft Finance home page, click the **NavBar** icon on the upper right hand side of the home page.

The NavBar menu is displayed.

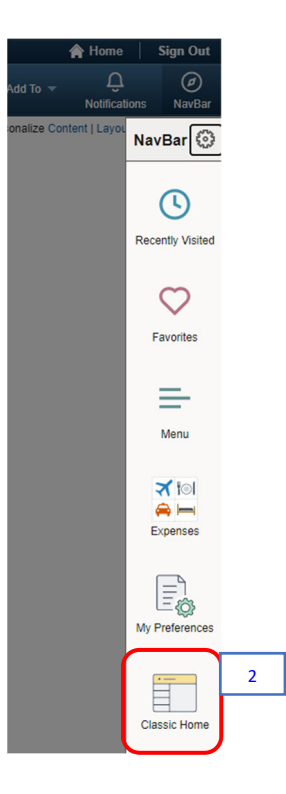

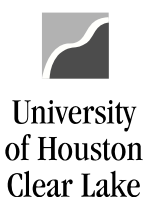

#### SUBJECT:

#### **UHCL Reports & Queries Training**

Page 5 of 44

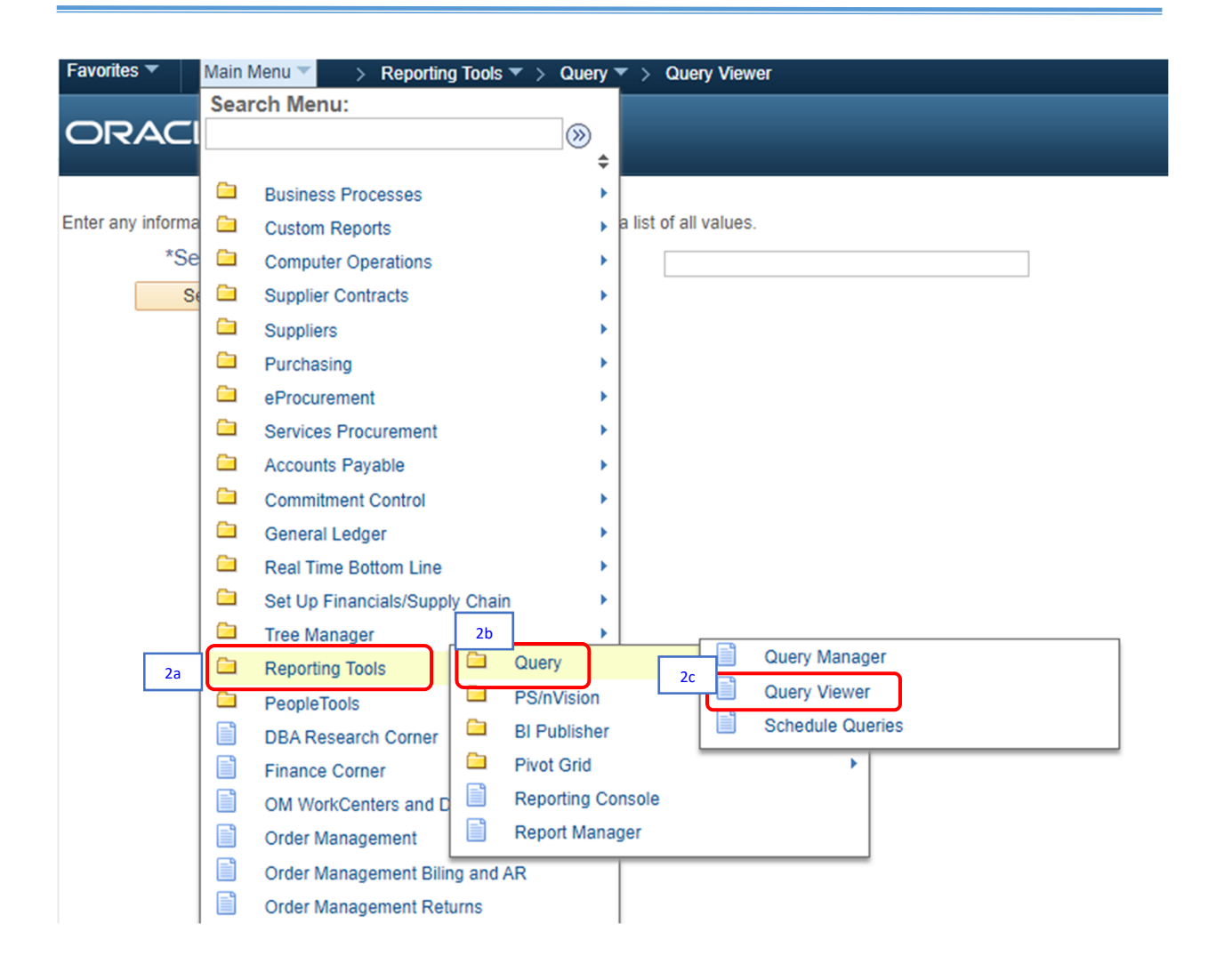

 From the NavBar menu, click on Navigator> Classic Home. Then navigate to (2a) Reporting Tools > (2b) Query > (2c) Query Viewer.

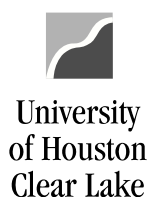

| SUBJECT: | UHCL Reports & Queries Training | Page <b>6</b> of <b>44</b> |
|----------|---------------------------------|----------------------------|
|          |                                 |                            |

The Query Viewer–Search page is displayed. The navigation is shown on top of the page.

| Favorites 🔻      | Main Menu 🔻         | > Reporting Tool    | s 🔻 > Query 🔻      | > Query Viewer      |   |
|------------------|---------------------|---------------------|--------------------|---------------------|---|
| UHSFIN           | ANCE                |                     |                    |                     |   |
| Query View       | er                  |                     |                    |                     |   |
| Enter any inform | nation you have and | click Search. Leave | fields blank for a | list of all values. |   |
| *0               | Search By Quer      | y Name 🔻            | begins with        | UHS_AP              |   |
| 4                | Search Advan        | ced Search          | 2                  |                     | 3 |
|                  |                     |                     |                    |                     |   |

3. Enter the query name or portion of the query name.

For our example, enter "UHS\_AP"

4. Click the **Search** button.

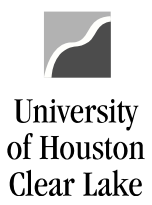

**UHCL Reports & Queries Training** 

UHS\_AP

Page 7 of 44

#### The Search Results are displayed.

#### **Query Viewer**

Enter any information you have and click Search. Leave fields blank for a list of all values.

\*Search By Query Name 

begins with Search Advanced Search

#### Search Results

\*Folder View -- All Folders --۳

| Query                          |                                   |        |        | Personalize    | Find            | View 10       | 0   🗷   🔣 | First 🕢 1-30 of 11      | 18 🕑 Last           |
|--------------------------------|-----------------------------------|--------|--------|----------------|-----------------|---------------|-----------|-------------------------|---------------------|
| Query Name                     | Description                       | Owner  | Folder | Run to<br>HTML | Run to<br>Excel | Run to<br>XML | Schedule  | Definitional References | Add to<br>Favorites |
| UHS_AP_1099_LIST               |                                   | Public |        | HTML           | Excel           | XML           | Schedule  | Lookup References       | Favorite            |
| UHS_AP_20100_PROJECT_BALANCE   | ACCT 20100 PROJ BAL -Dept<br>node | Public |        | HTML           | Excel           | XML           | Schedule  | Lookup References       | Favorite            |
| UHS_AP_20611_PYMNTS            | AP 20611 Account Payments         | Public |        | HTML           | Excel           | XML           | Schedule  | Lookup References       | Favorite            |
| UHS_AP_5XXX_VOUCHERS_TO_ACCRUE | Vouchers with prior yr receipt    | Public |        | HTML           | Excel           | XML           | Schedule  | Lookup References       | Favorite            |
| UHS_AP_ACCRUAL_WITH_COMMENTS   |                                   | Public |        | HTML           | Excel           | XML           | Schedule  | Lookup References       | Favorite            |
| UHS_AP_ACCTG_LINE              | Voucher Accounting Entries        | Public |        | HTML           | Excel           | XML           | Schedule  | Lookup References       | Favorite            |
| UHS_AP_ACCTG_LINES_NOT_BCM     | Vchr acctg lines not bud chk      | Public |        | HTML           | Excel           | XML           | Schedule  | Lookup References       | Favorite            |
| UHS_AP_ACCTG_LINE_BLD          | Voucher Accounting Entries        | Public |        | HTML           | Excel           | XML           | Schedule  | Lookup References       | Favorite            |
| UHS_AP_ACH_PAYMENTS            | Vchr Pmts by Vchr Pmt Date        | Public |        | HTML           | Excel           | XML           | Schedule  | Lookup References       | Favorite            |
| UHS_AP_ACH_PYMNTS_BY_BUS_UNIT  | Vchr Pmts by Business Unit        | Public |        | HTML           | Excel           | XML           | Schedule  | Lookup References       | Favorite            |
| UHS_AP_ACH_VENDOR              |                                   | Public |        | HTML           | Excel           | XML           | Schedule  | Lookup References       | Favorite            |
| UHS_AP_ACTIVE_CARDLIST         |                                   | Public |        | HTML           | Excel           | XML           | Schedule  | Lookup References       | Favorite            |
| UHS_AP_ADVERTISING_PROMOTION   | Vouchers with ad or prom<br>accts | Public |        | HTML           | Excel           | XML           | Schedule  | Lookup References       | Favorite            |
| UHS_AP_BANK1_TRAVEL            | Bank1 Travel Charges(45691)       | Public |        | HTML           | Excel           | XML           | Schedule  | Lookup References       | Favorite            |
| UHS_AP_BANK_TRANSACTIONS       | AP BANK TRANSACTIONS              | Public |        | HTML           | Excel           | XML           | Schedule  | Lookup References       | Favorite            |
| UHS_AP_BOA_TRAVEL              | Identify BOA travel charges       | Public |        | HTML           | Excel           | XML           | Schedule  | Lookup References       | Favorite            |
| UHS_AP_CHECK                   | Search for AP Checks              | Public |        | HTML           | Excel           | XML           | Schedule  | Lookup References       | Favorite            |
| UHS_AP_CHECK_WITH_VENDOR_ONHLD |                                   | Public |        | HTML           | Excel           | XML           | Schedule  | Lookup References       | Favorite            |
| UHS_AP_CITIVCHR_PCARD          | PCARD CITI REBATE                 | Public |        | HTML           | Excel           | XML           | Schedule  | Lookup References       | Favorite            |
| UHS_AP_CLOSED_VOUCHERS         | AP closed vouchers                | Public |        | HTML           | Excel           | XML           | Schedule  | Lookup References       | Favorite            |
| UHS_AP_CONCUR_JRNL             | Concur Jrnl Info for Rebate       | Public |        | HTML           | Excel           | XML           | Schedule  | Lookup References       | Favorite            |
| UHS_AP_CONSULTANT_PAYMENTS     | Payments to 52114-52117           | Public |        | HTML           | Excel           | XML           | Schedule  | Lookup References       | Favorite            |
| UHS_AP_CON_PND_APPR            | Pending Concur Vouchers           | Public |        | HTML           | Excel           | XML           | Schedule  | Lookup References       | Favorite            |
| UHS_AP_DELETED_VCHRS           | Deleted Vchrs Needing Bdgt<br>Chk | Public |        | HTML           | Excel           | XML           | Schedule  | Lookup References       | Favorite            |
| UHS_AP_ENTERED_POSTED          | Date vouchers entered &<br>posted | Public |        | HTML           | Excel           | XML           | Schedule  | Lookup References       | Favorite            |
| UHS_AP_EXPENDED_CC             | AP expenditures by cost           | Public |        | HTML           | Excel           | XML           | Schedule  | Lookup References       | Favorite            |

### 5. Click the **HTML** link of the corresponding query.

For our example, click the **HTML** link of UHS\_AP\_ENTERED\_POSTED query.

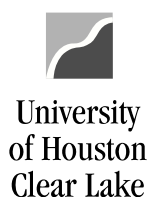

Page 8 of 44

The query prompt window is displayed in a new window.

| UHS_AP_ENTERED_POSTED - Date vouchers entered & posted |
|--------------------------------------------------------|
| Business Unit: 00759                                   |
| Department: C0129                                      |
| Entered From: 08/01/2019                               |
| Entered To: 08/31/2019                                 |
| View Results                                           |

6. Enter the criteria in the prompt boxes.

To run the query for all UHCL departments, use a wildcard "%" in the Department field (ie. C%).

For our example, enter the following:

| Business Unit: | 00759      |
|----------------|------------|
| Department:    | C0129      |
| Entered From:  | 08/01/2019 |
| Entered To:    | 08/31/2019 |

7. Click View Results button

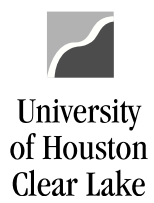

Page **9** of **44** 

The search results are displayed. The results can be downloaded in different formats (ie. Excel Spreadsheet).

|                              | 1S_AP_I                                                      |                                                       | POSIED-                                                        | Date vouchers e                                                             |                                                                                                  |
|------------------------------|--------------------------------------------------------------|-------------------------------------------------------|----------------------------------------------------------------|-----------------------------------------------------------------------------|--------------------------------------------------------------------------------------------------|
| Bu                           | isiness Un                                                   | it: 00759                                             |                                                                |                                                                             |                                                                                                  |
| De                           | partment:                                                    | C0129                                                 | Q                                                              |                                                                             |                                                                                                  |
| En                           | tered Fror                                                   | m: 08/01/20                                           | 19 🛐                                                           |                                                                             |                                                                                                  |
| En                           | tered To:                                                    | 08/31/20                                              | 19 🛐                                                           |                                                                             |                                                                                                  |
| _                            |                                                              |                                                       |                                                                |                                                                             |                                                                                                  |
| V                            | iew Result                                                   | ts                                                    |                                                                |                                                                             |                                                                                                  |
| D                            | iew Resul                                                    | ts<br>esults in :                                     | Excel SpreadSh                                                 | eet CSV Text File                                                           | XML File (1 kb)                                                                                  |
| D<br>Vie                     | iew Resul<br>Iownload r<br>ew All                            | ts<br>esults in :                                     | Excel SpreadSh                                                 | eet CSV Text File                                                           | XML File (1 kb)<br>First 1-4 of 4 Last                                                           |
| V<br>D<br>Vie                | iew Result<br>Iownload r<br>ew All<br>Unit                   | esults in :<br>Dept                                   | Excel SpreadSh<br>Voucher                                      | eet CSV Text File<br>Entered Date                                           | XML File (1 kb)<br>First 1-4 of 4 Last<br>Posting Date                                           |
| V<br>D<br>Vie                | vownload r<br>ownload r<br>ew All<br>Unit<br>00759           | esults in :<br>Dept<br>C0129                          | Excel SpreadSh<br>Voucher<br>00247326                          | eet CSV Text File Entered Date 08/07/2019                                   | XML File (1 kb)<br>First 1-4 of 4 Last<br>Posting Date<br>08/08/2019                             |
| V<br>D<br>Vie<br>1<br>2      | iew Result<br>Iownload r<br>ew All<br>Unit<br>00759<br>00759 | ts<br>esults in :<br>Dept<br>C0129<br>C0129           | Excel SpreadSh<br>Voucher<br>00247326<br>00247376              | eet CSV Text File  Entered Date 08/07/2019 08/08/2019                       | XML File (1 kb)<br>First 1-4 of 4 Last<br>Posting Date<br>08/08/2019<br>08/09/2019               |
| V<br>D<br>Vie<br>1<br>2<br>3 | iew Result<br>ownload r<br>ew All<br>00759<br>00759<br>00759 | ts<br>esults in :<br>C0129<br>C0129<br>C0129<br>C0129 | Excel SpreadSho<br>Voucher<br>00247326<br>00247376<br>00247749 | eet CSV Text File<br>Entered Date<br>08/07/2019<br>08/08/2019<br>08/19/2019 | XML File (1 kb)<br>First 1-4 of 4 Last<br>Posting Date<br>08/08/2019<br>08/09/2019<br>08/21/2019 |

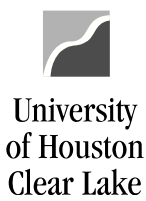

**UHCL Reports & Queries Training** 

Page 10 of 44

The following are some of the more commonly run queries along with a description of the kind of information provided.

| Name                        | Description                                                                |
|-----------------------------|----------------------------------------------------------------------------|
| UHCL_CC_LIST                | Lists all active and inactive Cost Centers for UHCL                        |
| UHCL_CC_LIST_ACTIVE         | Lists only the active cost centers for UHCL                                |
| UHCL_CC_LIST_GRANTS         | Lists all active and inactive grant cost centers for UHCL                  |
| UHS_ACCOUNT_LISTING         | Lists all accounts with short and long description.                        |
| UHS_ACCT_BUDACCT_XREF       | Lists the budget account for each actual account                           |
| UHS_AP_DELETED_VCHRS        | Lists all deleted vouchers that need budget checked to return funds to the |
|                             | Cost Center BBA                                                            |
| UHS_AP_SEARCH_FOR_VENDORS   | Lists vendors meeting criteria entered by the user, including: name,       |
|                             | DBA/Dept name, Federal ID / Social Security Number, or zip code. "DBA"     |
|                             | stands for "Doing Business As". Use "%" for unknown fields or the query    |
|                             | will not work.                                                             |
| UHS_AP_SEARCH_FOR_VOUCHERS  | Lists vouchers entered for a particular department, vendor, PO, invoice,   |
|                             | or range of dates. Use "%" for unknown fields or the query will not work.  |
| UHS_AP_VOUCHERS_BY_OPERATOR | Lists vouchers entered by a particular operator within a specified date    |
|                             | range.                                                                     |
| UHS_AP_VOUCHER_DATES        | Lists the four dates entered on the Voucher Calculate Basis Date page      |
| UHS_BUD_JRNL_BY_DEPT_FY     | Lists budget journals for a specified department and fiscal year.          |
| UHS_JOURNAL_INQ             | Lists journals for a specified source, business unit, and date range       |
| UHS_PO_BY_DEPT_NODE         | Lists all PO's for a department. Use "%" for unknown fields or the query   |
|                             | will not work.                                                             |
| UHS_WF_AP_NOT_POSTED        | Lists all Vouchers in workflow that are not posted. All the workflow steps |
|                             | are listed including where the voucher is currently. Note: When entering   |
|                             | UHS_WF_AP in the query name, you will get all workflow queries related     |
|                             | to vouchers.                                                               |
| UHS_WF_REQ_NOT_APPROVED     | Lists all requisitions in workflow that are not approved. NOTE: When       |
|                             | entering UHS_WF_REQ in the query name, you will get all the workflow       |
|                             | queries related to requisitions.                                           |

Next, we will run one of the reports in PeopleSoft Finance – the Department Verification Report (UGLS1074).

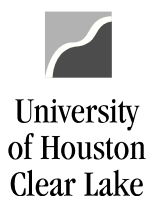

SUBJECT:

**UHCL Reports & Queries Training** 

Page **11** of **44** 

#### HOW TO RUN THE DEPARTMENT VERIFICATION REPORT (UGLS1074)

The Department Verification Report (UGLS1074) is a report run monthly to reconcile cost centers. This report will list all activity that occurred in a cost center based on the criteria specified when the report was run. Data included in this report (based on the criteria entered) includes assets, liabilities, and fund equity, revenue and expenses, open commitments, and soft commitments.

| 1 |
|---|
|   |
|   |
|   |
|   |
|   |

1. From PeopleSoft Finance home page, click the **NavBar** icon on the upper right hand side of the home page.

The NavBar menu is displayed.

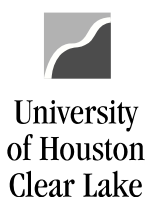

| SUBJECT:      | UHCL Re             | eports & | & Queries Tra                                                                                                    | ining         | F                     | Page <b>12</b> of <b>44</b> |
|---------------|---------------------|----------|----------------------------------------------------------------------------------------------------|---------------|-----------------------|-----------------------------|
|               |                     |          | NavBar Control Control |               |                       |                             |
| NavBar: Navig | gator               | 0        |                                                                                                    | NavBar: Nav   | igator                | 0                           |
|               | Business Processes  | >        |                                                                                                    | $\odot$       | Custom Reports        | •                           |
| Recent Places | Custom Reports 2a   | >        |                                                                                                    | Recent Places | AP 2b                 | >                           |
| <b>★</b>      | Computer Operations | >        |                                                                                                    | My Favorites  | PO                    | >                           |
| 2             | Supplier Contracts  | >        |                                                                                                    |               | BUDGET                | >                           |
| Navigator     | Vendors             | >        |                                                                                                    | Navigator     | AFR                   | >                           |
|               | Purchasing          | >        |                                                                                                    | Classic Home  | Student Financial     | >                           |
| Classic Home  | eProcurement        | >        |                                                                                                    |               | Delete Run Control ID | 1                           |
|               |                     |          |                                                                                                    |               |                       |                             |

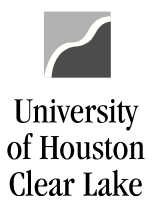

| SUBJECT: | UHCL Reports & Queries Training               | Page <b>13</b> of <b>44</b> |
|----------|-----------------------------------------------|-----------------------------|
|          | NavBar: Navigator                             | 0                           |
|          | Recent Places GL Dept Verification Rpt (1074) | <b>₹</b>                    |
|          | Budget Summary (1063)                         |                             |
|          | My Favorites Fund Eqty By Dept Range (016)    |                             |
|          | Fund Eqty by Deptree (016A-D)                 |                             |
|          | Navigator<br>Fund Eqty by Fund Range (016E)   |                             |
|          | Endowment Gifts Summary (016G)                | )                           |

From the NavBar menu, click on Navigator. Then navigate to (2a) Custom Reports > (2b) GL > (2c) Dept Verification Rpt (1074).

The Dept Verification Rpt (1074) Search Page is displayed.

| Eavorites Value Main Menu Action Reports Action Reports Action Rep |
|----------------------------------------------------------------------------------------------------|
| UHS FINANCE                                                                                                    |
| Dept Verification Rpt (1074)                                                                                                    |
| Enter any information you have and click Search. Leave fields blank for a list of all values.           Find an Existing Value         Add a New Value                                                                                                    |
| Search Criteria                                                                                                    |
| Search by: Run Control ID begins with                                                                                                    |
| Search Advanced Search                                                                                                    |

3. Click the Add a New Value tab.

The Dept Verification Rpt (1074) Add Page is displayed.

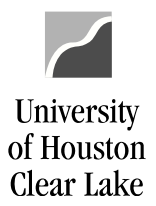

| SUBJECT: | UHCL Reports & Queries Training        | Page <b>14</b> of <b>44</b> |
|----------|----------------------------------------|-----------------------------|
|          | Dept Verification Rpt (1074)           |                             |
|          | Find an Existing Value Add a New Value |                             |
|          | Run Control ID: 1074_CES               |                             |
|          | Add                                    |                             |

4. Enter any descriptive name (no space) to create a run control. The run control can be based on the criteria definition when running the report. You can create different run control for each criteria definition; or you can just create one run control and update the criteria definition during each run.

For our example, enter "**1074**" an underscore "\_" and your initials.

5. Click the **Add** button.

The Report Parameter page is displayed.

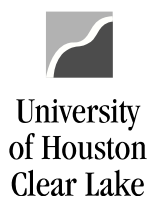

| SUBJECT:                                                                                                    | UHCL Reports & Queries Training                                                                                                    | Page <b>15</b> of <b>4</b> |
|----------------------------------------------------------------------------------------------------|----------------------------------------------------------------------------------------------------|----------------------------|
| Report Parameters                                                                                                    |                                                                                                    |                            |
| Run Control ID: 1074_CS                                                                                                    | Report Manager Process Monitor                                                                                                    | Run                        |
| Cost Center Manager                                                                                                    | Image: Second state state sta |                            |
| *Business 00759 Q<br>Unit:<br>From                                                                                                    | <ul> <li>Summary by Budget Node Only</li> <li>Summary by Budget Node and Account</li> <li>Transactions Asset/Liab/Fund Equity</li> <li>Rev/Exp Budget Jrnl</li> </ul>                                                                                                    |                            |
| <ul> <li>Print All Cost Centers</li> <li>Only Print Active Cost Centers</li> <li>Only Print Inactive Cost Centers</li> </ul>                         | <ul> <li>Open Commitments</li> <li>Soft Commitments</li> <li>Balance Sheet</li> <li>Combine Separate</li> </ul>                                                                                                    |                            |
| Scroll Area                                                                                                    | Find First ④ 1 of 1 🕢 Last                                                                                                    |                            |
| Request No:       *Fund:       All         1       *Deptid:       Some         SpeedType:       *Prog:       All         Q       *Project:       All | v         + -           v         From:         Q           v         To:         Q           v         To:         Q                                                                                                    | ]                          |
| Save                                                                                                    | 📑 Add 🖉                                                                                                    | Update/Display             |

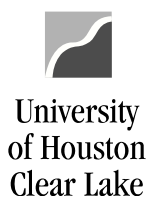

| SUBJECT: | UHCL Reports & Queries Training                                                 | Page <b>16</b> of <b>44</b> |
|----------|---------------------------------------------------------------------------------|-----------------------------|
|          | *Business 00759 Q<br>Unit:<br>From 2019 1<br>FY/Period:<br>To FY/Period: 2019 1 |                             |

 Enter the Fiscal Year and range of periods for which the report is to be run. Our Fiscal Year has 12 periods. It starts in September, with September as Period 1, October as Period 2 and so on. Period 998 is a period for Financial Reporting adjustments.

For our example, enter Fiscal Year From/To "2019"; Period From "1"; Period To "1".

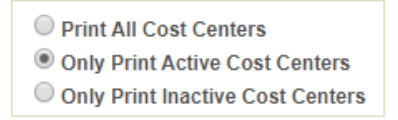

7. To view only cost centers that were active during the range of periods entered, check the *Only Print Active Cost Centers* option. Otherwise, all cost centers that match the criteria will print.

For our example, click the Only Print Active Cost Centers radio button.

| <ul> <li>Summary by Budget Node Only</li> <li>Summary by Budget Node and Account</li> <li>Transactions Asset/Liab/Fund Equity</li> <li>Rev/Exp Budget Jrnl</li> </ul> |                        |  |
|----------------------------------------------------------------------------------------------------|------------------------|--|
| <ul> <li>Open Commitments</li> <li>Soft Commitments</li> <li>Balance Sheet</li> </ul>                                                                                 | Verification Worksheet |  |

8. Select the section(s) of the report to generate. The default setting includes all sections of the report. Uncheck the box to deselect a section. NOTE: Do not check the **Verification Worksheet**.

For our example, select all sections except the Verification Worksheet.

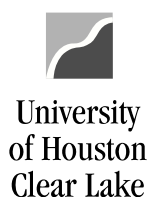

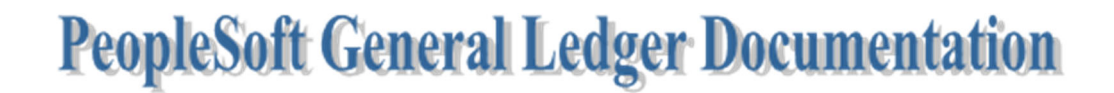

**UHCL Reports & Queries Training** 

Page 17 of 44

The sections of the 1074 are described as follows:

| <ul> <li>Summary by Budget Node Only</li> <li>Summary by Budget Node and Account</li> <li>Transactions Asset/Liab/Fund Equity</li> <li>Rev/Exp Budget Jrnl</li> </ul> |                                                                               |  |
|----------------------------------------------------------------------------------------------------|-------------------------------------------------------------------------------|--|
| <ul> <li>Open Commitments</li> <li>Soft Commitments</li> <li>Balance Sheet</li> </ul>                                                                                 | <ul> <li>Verification Worksheet</li> <li>Combine</li> <li>Separate</li> </ul> |  |

#### Summary by Budget Node Only

| Section     | Title               | Data Displayed                                                        |
|-------------|---------------------|-----------------------------------------------------------------------|
| 1074.1      | Budget Node Summary | Original and Adjusted budget, summary of Revenue and Expense activity |
| (Section 1) |                     | for the current period and YTD, Open Commitments, Soft Commitments,   |
|             |                     | revenue goal or expense budget remaining. All data summarized by      |
|             |                     | budget node.                                                          |

#### Summary by Budget Node and Account

| Section     | Title           | Data Displayed                                                                                                    |
|-------------|-----------------|----------------------------------------------------------------------------------------------------|
| 1074.2      | Budget Node &   | Revenue and expense budget data at the budget node level. Summary of                                                                                |
| (Section 2) | Account Summary | revenue and expense activity at the actual account level, including commitments. Remaining revenue goal or expense budget at the budget node level. |

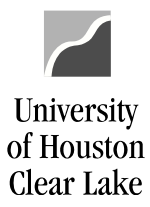

#### SUBJECT:

UHCL Reports & Queries Training

Page 18 of 44

Transactions

Asset/Liab/Fund Equity

Rev/Exp

🖉 Budget Jrnl

| Section      | Title                  | Data Displayed                                                          |
|--------------|------------------------|-------------------------------------------------------------------------|
| 1074.3a      | Asset, Liability, Fund | Transactions recorded during the reporting period for asset (1XXXX),    |
| (Section 3a) | Equity Transactions    | liability (2XXXX) and fund equity (3XXXX) accounts.                     |
| 1074.3b      | Revenue and Expense    | Transactions recorded during the reporting period for revenue (4XXXX)   |
| (Section 3b) | Transactions           | and expense (5XXXX) accounts. This section includes encumbrance         |
|              |                        | activity and identifying information for each transaction.              |
| 1074.3c      | Budget Journals        | Journals that establish and/or update the cost center budget during the |
| (Section 3c) |                        | reporting period. Reported by budget account with identifying           |
|              |                        | information for each entry.                                             |

#### Open Commitments

| Section     | Title            | Data Displayed                                                          |
|-------------|------------------|-------------------------------------------------------------------------|
| 1074.4      | Open Commitments | Summary of outstanding encumbrances (regardless of fiscal year) with    |
| (Section 4) |                  | identifying information for each purchase order or encumbrance journal. |
|             |                  | The following information is reported for each remaining encumbrance:   |
|             |                  | initial amount encumbered, liquidated (released) amount, and amount     |
|             |                  | currently encumbered.                                                   |

#### Soft Commitments

| Section     | Title            | Data Displayed                                                           |
|-------------|------------------|--------------------------------------------------------------------------|
| 1074.5      | Soft Commitments | Transactions that are "in progress." Identifying information for         |
| (Section 5) |                  | requisitions that have been budget checked but not processed on a        |
|             |                  | Purchase Order, journals and vouchers that have been budget checked      |
|             |                  | but not posted, as well as the reason the transaction has not processed. |

#### Balance Sheet

| Section     | Title         | Data Displayed                                                           |
|-------------|---------------|--------------------------------------------------------------------------|
| 1074.6      | Balance Sheet | A summary of balances and activity for asset, liability, and fund equity |
| (Section 6) | Summary       | accounts. Includes available fund equity adjusted for open commitments   |
|             |               | as of the end of the reporting period, as well as a comparison of the    |
|             |               | current data versus data reported for the same period of the prior year. |

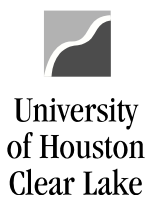

| SUBJECT:                | UHCL Reports & Queries Training | Page <b>19</b> of <b>44</b> |
|-------------------------|---------------------------------|-----------------------------|
| Scroll Area             |                                 | Find First 🕢 1 of 1 🕟 Last  |
| Request No: *Fund: Some | ▼ From: 3056 Q                  | то: 3056 🔍 🕂 🗖              |
| 1 *Deptid: Some         | • From: C0019                   | To: C0019                   |
| SpeedType: *Prog: Some  | ▼ From: 10291 Q                 | То: 10291 🔍                 |
| *Project: Some          | ▼ From: NA Q                    | To: NA                      |

9. Enter the Cost Center(s) or the Speed Type of the report to generate. Each chartfield has a drop down box listing criteria choices (from single chartfield to all chartfields) as described below:

| Fund – All        | Generates report for all funds                                                                                                   |
|-------------------|----------------------------------------------------------------------------------------------------|
| Fund – Group      | Generates report by Fund Group                                                                                                   |
| Fund – Some       | Generates report for a single fund or a range of funds                                                                           |
| Dept – All        | Generates report for all departments                                                                                             |
| Dept – Tree Range | Generates report by departments in the DEPTID_ROLLUP tree node                                                                   |
| Dept – Some       | Generates report for a single department or a range of departments                                                               |
| Program – All     | Generates report for all programs                                                                                                |
| Program – Group   | Generates report by Program Groups based on the first character of the program chartfield, which represents expenditure function |
| Program – Some    | Generates report for a single program or a range of programs                                                                     |
| Project – All     | Generates report for all projects                                                                                                |
| Project – Group   | Generates report by Project Groups based on the first character of the project chartfield, which represents the type of project. |
| Project – Some    | Generates report for a single project ID or a range of project ID's.                                                             |

For our example, enter "**12593**" in the *Speed Type* field and tab. Once you have tabbed out of the field, the cost center will populate.

NOTE: To add another cost center, click the 🛨 icon.

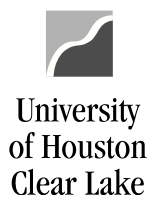

| SUBJECT:                                                                                                    | UHCL Reports & Queries Training                                                                                                    | Page <b>20</b> of <b>44</b> |
|----------------------------------------------------------------------------------------------------|----------------------------------------------------------------------------------------------------|-----------------------------|
| Report Parameters                                                                                                    |                                                                                                    |                             |
| Run Control ID: 1074_CES                                                                                                    | Report Manager Process Monitor                                                                                                    | Run                         |
| Cost Center Manager                                                                                                    | Image: Second state of the second state of the second s |                             |
| *Business 00759 Q<br>Unit:<br>From 2019 1<br>FY/Period:<br>To FY/Period: 2019 1                                              | <ul> <li>Summary by Budget Node Only</li> <li>Summary by Budget Node and Account</li> <li>Transactions Asset/Liab/Fund Equity</li> <li>Rev/Exp Budget Jrnl</li> </ul>                                                                                                    |                             |
| <ul> <li>Print All Cost Centers</li> <li>Only Print Active Cost Centers</li> <li>Only Print Inactive Cost Centers</li> </ul> | <ul> <li>Open Commitments</li> <li>Soft Commitments</li> <li>Balance Sheet</li> </ul>                                                                                                    |                             |
| Scroll Area                                                                                                    | Find First 🕢 1 of 1 🕟 Last                                                                                                    | Ê.                          |
| Request No: *Fund: Some                                                                                                    | ▼ From: 3056 Q To: 3056 Q + -                                                                                                    |                             |
| 1 *Deptid: Some<br>SpeedType: *Prog: Some<br>12593 Q                                                                         | ▼         From: C0019         Q         To: C0019         Q           ▼         From: I0291         Q         To: I0291         Q                                                                                                    |                             |
| *Project: Some                                                                                                    | ▼ From: NA Q To: NA Q                                                                                                    |                             |
| Save                                                                                                    | Add 🎾                                                                                                    | Update/Display              |

10. Click the **Run** button at the top of the Report Parameters page to run the report. The page is automatically saved when the **Run** button is clicked.

Since PeopleSoft is web-based, all report programs are processed on a central server.

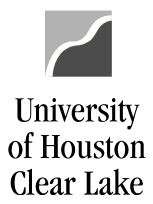

| SUBJECT: | UHCL Reports & Queries Training | Page <b>21</b> of <b>44</b> |
|----------|---------------------------------|-----------------------------|
|          |                                 |                             |

The Process Scheduler Request page is displayed. The *Select* box is checked for the Department Verification Report defaulting to "*Web*" *Type* and "*PDF*" *Format*.

#### **Process Scheduler Request**

|        | User ID     | 8006680             |            |          | Run Control ID | 1074_CI | ES    |              |              |
|--------|-------------|---------------------|------------|----------|----------------|---------|-------|--------------|--------------|
| 9      | Server Name |                     | •          | Run Date | 11/11/2019     | 31      |       |              |              |
|        | Recurrence  |                     | •          | Run Time | 12:32:07PM     |         | Reset | to Current [ | Date/Time    |
|        | Time Zone   | 0                   |            |          |                |         |       |              |              |
| Proce  | ss List     |                     |            |          |                |         |       |              |              |
| Select | Description |                     | Process Na | ame      | Process Type   | *Type   |       | *Format      | Distribution |
| •      | Department  | Verification Report | UGLS107    | 4        | SQR Report     | Web     | •     | PDF          | Distribution |

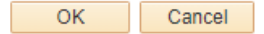

- 11. Leave the *Server Name* field blank.
- 12. Click the **OK** button to submit the report for processing. PeopleSoft puts the process request in a scheduling queue, and is picked up and processed by the next available server.

NOTE: Do not run another 1074 report of the same Run Control ID until the current run is completed (ie. Run Status of Success) as in Step 14.

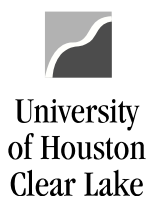

| SUBJECT: | UHCL Reports & Queries Training | Page <b>22</b> of <b>44</b> |
|----------|---------------------------------|-----------------------------|
|          |                                 |                             |

The Report Parameter page is displayed again. Each time a report is run, a **Process Instance** is assigned.

| Report Parameters                                                                                                    |                                                                                                    |                                                       |                        |              |
|----------------------------------------------------------------------------------------------------|----------------------------------------------------------------------------------------------------|-------------------------------------------------------|------------------------|--------------|
| Run Control ID: 1074_CES                                                                                                    |                                                                                                    | Report Manager                                        | Process Monitor        | Run          |
|                                                                                                    |                                                                                                    | F                                                     | Process Instance:12864 | 4507         |
| Cost Center Manager                                                                                                    | Fund 1     Fund 3     Fund 3       Fund 2     Fund 4     Fund 4                                                             | nd 5 🔲 Fund 7<br>nd 6 🔲 Fund 9                        | Get CC<br>Reset        |              |
| *Business 00759 Q<br>Unit:<br>From 2019 1<br>FY/Period: 2019 1                                                               | <ul> <li>Summary by Budget Node</li> <li>Summary by Budget Node</li> <li>Transactions Asset/Lia</li> <li>Rev/Exp</li> </ul> | Only<br>and Account<br>b/Fund Equity<br>Ø Budget Jrnl |                        |              |
| <ul> <li>Print All Cost Centers</li> <li>Only Print Active Cost Centers</li> <li>Only Print Inactive Cost Centers</li> </ul> | <ul> <li>Open Commitments</li> <li>Soft Commitments</li> <li>Balance Sheet</li> </ul>                                       | Uerification V                                        | Vorksheet              |              |
| Scroll Area                                                                                                    |                                                                                                    | Find First                                            | 🕚 1 of 1 🕟 Last        |              |
| Request No: *Fund: Some                                                                                                    | • From: 3056 Q                                                                                                    | To: 3056 Q                                            | + -                    |              |
| 1 *Deptid: Some                                                                                                    | ▼ From: C0019 Q                                                                                                    | To: C0019                                             | Q                      |              |
| SpeedType: *Prog: Some                                                                                                    | • From: 10291 Q                                                                                                    | То: 10291 🔍                                           |                        |              |
| *Project: Some                                                                                                    | ▼ From: NA C                                                                                                    | To: NA                                                | Q                      |              |
| 🖪 Save                                                                                                    |                                                                                                    |                                                       | 📑 Add 🔰                | Update/Displ |

13. Click the **Process Monitor** hyperlink to check the progress of the report.

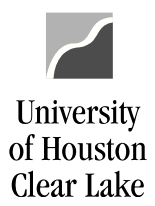

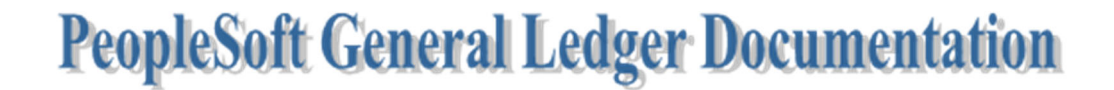

| SUBJI  | ECT:                                       |                             |                        | UHCL Rep        | oorts &    | Queries Training              |            | Page 2                 | <b>23</b> of <b>4</b> 4 |
|--------|--------------------------------------------|-----------------------------|------------------------|-----------------|------------|-------------------------------|------------|------------------------|-------------------------|
|        | The F                                      | Proc                        | cess List page is disp | olayed.         |            |                               |            |                        |                         |
| Proce  | ess List                                   | <u>S</u> erve               | er List                |                 |            |                               |            |                        |                         |
| View   | Process R                                  | eque                        | est For                |                 |            |                               |            |                        |                         |
| U      | ser ID 8006                                | 680                         | 🔍 Туре                 |                 | Last       | ▼ 1 Ho                        | JIS 🔻      | Refresh                | 1                       |
|        | Server                                     |                             | Name                   | Q               | Instance F | rom Instance To               |            |                        |                         |
| Run    | Status                                     |                             | Distribution St        | atus            |            | ▼ Save On Refresh             |            |                        |                         |
| Proc   | ess List                                   |                             |                        |                 |            | Personalize   Find   View All | 2  🔣       | First 🕢 1 of 1         | l 🕟 Last                |
| Select | Instance                                   | Seq.                        | Process Type           | Process<br>Name | User       | Run Date/Time                 | Run Status | Distribution<br>Status | Details                 |
|        | 12864507                                   |                             | SQR Report             | UGLS1074        | 8006680    | 11/11/2019 12:32:07PM CST     | Processing | N/A                    | Details                 |
| Go bao | ck to Dept Ve<br>we 🖭 No<br>s List I Serve | erifica<br>otify<br>er List | tion Rpt (1074)        |                 |            |                               |            |                        |                         |

14. The Run Status indicates the status of the run. Click the **Refresh** button periodically until the *Run* Status displays "Success" and the Distribution Status displays "Posted."

| /iew F         | Process R                      | eque | st For          |              |                        |                    |                                 |                                    |                |                                          |                   |
|----------------|--------------------------------|------|-----------------|--------------|------------------------|--------------------|---------------------------------|------------------------------------|----------------|------------------------------------------|-------------------|
| U:<br>S        | ser ID 8006<br>Server          | 680  |                 | Type<br>Name | <b>.</b>               | Last<br>Instance F | •<br>From                       | 1<br>Instance To                   | Hours <b>v</b> | Refres                                   | h                 |
| Run S          | Status                         |      | ٣               | Distributi   | on Status              |                    | ▼ Save                          | On Refresh                         |                |                                          |                   |
| Run S          | Status                         |      | ¥               | Distributi   | on Status              |                    | ▼ Save                          | On Refresh<br>onalize   Find   Vie | w All   🔄   📑  | First ④ 1 of                             | 1 🕑 La            |
| Run S<br>Proce | Status<br>ess List<br>Instance | Seq. | ▼<br>Process Ty | Distributi   | on Status Process Name | User               | Save     Save     Run Date/Time | On Refresh<br>onalize   Find   Vie | w Ali   🔄   📑  | First (1) 1 of<br>Distribution<br>Status | 1 🕑 La<br>Details |

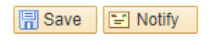

Process List | Server List

15. Click the **Details** hyperlink to drill down to the report.

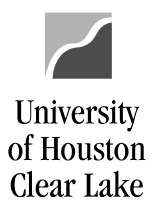

UHCL Reports & Queries Training

Page 24 of 44

The Process Details page is displayed.

#### **Process Detail**

| Process                                                                                                    |                                                                                                    |
|----------------------------------------------------------------------------------------------------|----------------------------------------------------------------------------------------------------|
| Instance 12864507<br>Name UGLS1074<br>Run Status Success Distrib                                                                                                    | Type SQR Report Description Department Verification Report oution Status Posted                                                                           |
| Run                                                                                                    | Update Process                                                                                                    |
| Run Control ID 1074_CES<br>Location Server<br>Server PSUNX<br>Recurrence                                                                                                    | <ul> <li>Hold Request</li> <li>Queue Request</li> <li>Cancel Request</li> <li>Delete Request</li> <li>Re-send Content</li> <li>Restart Request</li> </ul> |
| Date/Time                                                                                                    | Actions                                                                                                    |
| Request Created On         11/11/2019         12:32:29PM CST           Run Anytime After         11/11/2019         12:32:07PM CST           Began Process At         11/11/2019         12:32:37PM CST           Ended Process At         11/11/2019         12:37:52PM CST | Parameters Transfer<br>Message Log<br>Batch Timings<br>View Log/Trace                                                                                     |

16. Click the View Log/Trace hyperlink to drill down further to the report.

OK Cancel

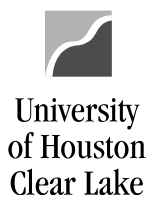

| SUBJECT: | UHCL Reports & Queries Training | Page <b>25</b> of <b>44</b> |
|----------|---------------------------------|-----------------------------|
|          |                                 | 0                           |

The View Log/Trace page is displayed. Each section of the 1074 is listed as a .csv file. This type of file allows you to save the file as an excel file and utilize excel to manipulate the data.

#### View Log/Trace

| Report          |                      |                      |                  |                 |                      |
|-----------------|----------------------|----------------------|------------------|-----------------|----------------------|
| Report ID       | 7771654              | Process Insta        | nce 12864507     | ,               | Message Log          |
| Name            | UGLS1074             | Process T            | ype SQR Rep      | ort             |                      |
| Run Status      | Success              |                      |                  |                 |                      |
| Department Ve   | erification Report   |                      |                  |                 |                      |
| Distribution    | Details              |                      |                  |                 |                      |
| Distribution N  | Node Unix            | Expir                | ation Date       | 12/11/2019      |                      |
| Filo List       |                      |                      |                  |                 |                      |
| Name            |                      |                      | File Size (bytes | ) Datetime Crea | ted                  |
| SQR_UGLS10      | )74_12864507.log     |                      | 1,564            | 11/11/2019 12   | 2:37:52.063671PM CST |
| UGLS1074_S      | ection_1_transaction | ons.csv              | 1,512            | 11/11/2019 12   | 2:37:52.063671PM CST |
| UGLS1074_S      | ection_2_transaction | ons.csv              | 6,187            | 11/11/2019 12   | 2:37:52.063671PM CST |
| UGLS1074_S      | ection_3_Actual_A    | LF_transactions.csv  | 46,321           | 11/11/2019 12   | 2:37:52.063671PM CST |
| UGLS1074_S      | ection_3_Actual_R    | E_transactions.csv   | 37,965           | 11/11/2019 12   | 2:37:52.063671PM CST |
| UGLS1074_S      | ection_3_Budget_     | Jrnl_transactions.cs | / 10,320         | 11/11/2019 12   | 2:37:52.063671PM CST |
| UGLS1074_S      | ection_4_transaction | ons.csv              | 8,896            | 11/11/2019 12   | 2:37:52.063671PM CST |
| UGLS1074_S      | ection_5_transaction | ons.csv              | 2,539            | 11/11/2019 12   | 2:37:52.063671PM CST |
| UGLS1074_S      | ection_6_transaction | ons.csv              | 7,605            | 11/11/2019 12   | 2:37:52.063671PM CST |
| ugls1074_128    | 64507.PDF            |                      | 39,889           | 11/11/2019 12   | 2:37:52.063671PM CST |
| ugls1074_128    | 64507.out            |                      | 781              | 11/11/2019 12   | 2:37:52.063671PM CST |
| Distribute To   | D                    |                      |                  |                 |                      |
| Distribution ID | Туре                 | *D                   | istribution ID   |                 |                      |
| User            |                      | 80                   | 06680            |                 |                      |

Return

17. Click the **.PDF document** to see the formatted report.

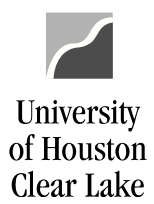

Page 26 of 44

The report opens in a new window. Use Adobe Acrobat features such as page navigation, magnify or search to view the report.

|                                                                                  |                             |              |                                  |                                    |                                |                        |            |                      |                       | -            |                    |
|----------------------------------------------------------------------------------|-----------------------------|--------------|----------------------------------|------------------------------------|--------------------------------|------------------------|------------|----------------------|-----------------------|--------------|--------------------|
| Mogs/parts/isg/isg/output/s X +                                                  |                             |              |                                  |                                    |                                |                        |            |                      |                       |              |                    |
| ← → C iii dev.my.uh.edu/3139/psreports/fs91tst/7771654/ugls1074_12864507.PDF     |                             |              |                                  |                                    |                                |                        |            |                      |                       |              |                    |
| /logs/path/s/h91st/log_output/SQR_U6LS1074_12864507.Visgls1074_12864507.PDF 1/17 |                             |              |                                  |                                    |                                |                        |            |                      |                       |              |                    |
|                                                                                  |                             |              |                                  |                                    |                                |                        |            |                      |                       |              |                    |
| 0                                                                                | (10500)                     |              |                                  |                                    | 01/0001/                       |                        |            |                      |                       |              |                    |
| Business Unit : 00759 Univ. of Hou                                               | (12593)<br>iston - Clear La | (e           | UNIVERSIT                        | I OF HOUSTON -                     | SISTEM                         |                        |            | Pa                   | ge No. :              | 1            |                    |
| Fund : 3056 AUX-SALES &<br>DeptID : C0019 UNIVERSITY F                           | SERVICES<br>POLICE          | Perio        | Revenue & Exp<br>od Ended Septem | ense - Budget N<br>ber 30, 2018 (T | ode Summary<br>hrough Period 1 | ).                     |            | Re<br>Da             | port ID :<br>tabase : | UGLS<br>FS91 | 1074.1<br>TST      |
| Program Code : I0291 POLICE OPERA<br>Project : NA                                | TIONS                       |              | Report Limite                    | d to Active Cos                    | t Centers                      |                        |            | Ru<br>Ru             | n Date :<br>n Time :  | 11/1         | .1/2019<br>32:37 F |
| CC Manager : 0881939 Hill.Clarenc                                                | Base                        | Current      |                                  |                                    |                                |                        | Soft       | Budget               |                       |              |                    |
| Description                                                                      | (Original)                  | (Orig + Adj) | Curr Rev/Exp                     | YTD Rev/Exp                        | PTD Rev/Exp                    | Open Commit            | Commitment | Available            | % Avail               | -            |                    |
| Current Budget Reference                                                         |                             |              |                                  |                                    |                                |                        |            |                      |                       |              |                    |
| PA035 FIND BALANCE                                                               | -155 844 00                 | -155 844 00  | 0.00                             | 0.00                               | 0.00                           | 0.00                   | 0.00       | -155 844 0           | 0 100 08              |              |                    |
| BAUSS FUND BALANCE                                                               | 155,844.00                  | 155,844.00   | 0.00                             | 0.00                               | 0.00                           | 0.00                   | 0.00       | 155,844.0            | 100.01                |              |                    |
| IOCAI Revenue                                                                    | -155,844.00                 | -155,844.00  | 0.00                             | 0.00                               | 0.00                           | 0.00                   | 0.00       | -155,644.0           |                       |              |                    |
| B5006 L3-SALARY AND WAGES                                                        | 326,917.00                  | 326,917.00   | 14,036.24                        | 14,036.24                          | 14,036.24                      | 210,259.45             | 0.00       | 102,621.3            | 1 31.44               |              |                    |
| S&W Subtotal                                                                     | 326,917.00                  | 326,917.00   | 14,036.24                        | 14,036.24                          | 14,036.24                      | 210,259.45             | 0.00       | 102,621.3            | 1 31.49               | (            |                    |
| B5007 L3 - FRINGE BENEFITS<br>B5009 L3-MAINTENANCE AND OPERATIONS                | 98,755.00<br>138,295.00     | 98,755.00    | 4,862.75                         | 4,862.75                           | 4,862.75                       | 61,182.31<br>41,472.39 | 0.00       | 32,709.9<br>86,523.6 | 4 33.19<br>6 62.69    | i<br>k       |                    |
| Total Evnense                                                                    | 563,967,00                  | 563,967,00   | 23,420,52                        | 23,420,52                          | 23,420,52                      | 312,914,15             | 5,777 42   | 221.854 9            | 1 39 39               |              |                    |
| Total Expense                                                                    | 000,007.00                  | 000,000.00   | 20,420.02                        | 20,420.02                          | 20,420.02                      | 512,514.15             | 5,777.42   | 221,00410            | 2 00.01               |              |                    |
| Prior Budget References                                                          |                             |              |                                  |                                    |                                |                        |            |                      |                       |              |                    |
| No Revenue Found.                                                                |                             |              |                                  |                                    |                                |                        |            |                      |                       |              | 11                 |
| B5009 L3-MAINTENANCE AND OPERATIONS                                              | 0.00                        | 14,660.41    | 7,565.34                         | 7,565.34                           | 7,565.34                       | 7,095.83               | 0.00       | -0.7                 | 6 -0.08               | ;            |                    |
| Total Expense                                                                    | 0.00                        | 14,660.41    | 7,565.34                         | 7,565.34                           | 7,565.34                       | 7,095.83               | 0.00       | -0.7                 | 6 -0.09               | 5            | +                  |
| -                                                                                |                             |              |                                  |                                    |                                |                        |            |                      |                       |              |                    |
| Grand Total Revenue                                                              | -155.844.00                 | -155.844.00  | 0.00                             | 0_00                               | 0_00                           |                        | 0_00       | -155.844 0           | 100.08                | .            | $\overline{}$      |
| Grand Total Expense                                                              | 563,967.00                  | 578,627.41   | 30,985.86                        | 30,985.86                          | 30,985.86                      | 320,009.98             | 5,777.42   | 221,854.1            | 5 38.34               | ;            |                    |

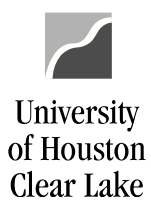

UHCL Reports & Queries Training

Page 27 of 44

#### HOW TO READ THE DEPARTMENT VERIFICATION REPORT (UGLS1074)

The Department Verification Report (UGLS1074) is used to review transactions recorded for a Cost Center during a particular accounting period or range of periods. This report is primarily used for monthly cost center reconciliations. The report has several sections which display budget summaries, general ledger transactions, pre-encumbrance and encumbrance activity and a balance sheet summary.

| Section | Title                  |                  | Data Displayed                                                           |
|---------|------------------------|------------------|--------------------------------------------------------------------------|
| 1074.1  | Budget Node            | $\checkmark$     | Original and adjusted budget, summary of revenue and expense activity    |
|         | Summary                |                  | for the current period and YTD, open commitments, soft commitments,      |
|         |                        |                  | revenue goal or expense budget remaining.                                |
|         |                        | ≻                | All data summarized by budget node.                                      |
| 1074.2  | Budget Node &          | ٨                | Revenue and expense budget data at the budget node level.                |
|         | Account Summary        | ≻                | Summary of revenue and expense activity at the actual account level,     |
|         |                        |                  | including commitments.                                                   |
|         |                        | $\succ$          | Remaining revenue goal or expense budget at the budget node level.       |
| 1074.3a | Asset, Liability, Fund | A                | Transactions recorded during the reporting period for asset (1XXXX),     |
|         | Equity Transactions    |                  | liability (2XXXX) and fund equity (3XXXX) accounts.                      |
| 1074.3b | Revenue and            | A                | Transactions recorded during the reporting period for revenue (4XXXX)    |
|         | Expense                |                  | and expense (5XXXX) accounts.                                            |
|         | Transactions           | $\triangleright$ | Encumbrance activity and identifying information for each transaction.   |
| 1074.3c | Budget Journals        | A                | Journals that update the cost center budget during the reporting period. |
|         |                        | $\triangleright$ | Reported by budget account with identifying information for each entry.  |
| 1074.4  | Open Commitments       | $\triangleright$ | Summary of outstanding encumbrances (regardless of fiscal year) with     |
|         |                        |                  | identifying information for each purchase order or encumbrance journal.  |
|         |                        | $\succ$          | Report for each remaining encumbrance: initial amount encumbered,        |
|         |                        |                  | liquidated (released) amount and amount currently encumbered.            |
| 1074.5  | Soft Commitments       | $\triangleright$ | Transactions that are "in progress."                                     |
|         |                        | $\triangleright$ | Information on requisitions that have been budget checked but not        |
|         |                        |                  | created with purchase order; journals and vouchers that have been budget |
|         |                        |                  | checked but not posted.                                                  |
|         |                        | $\succ$          | Reason why the transaction has not processed.                            |
| 1074.6  | Balance Sheet          | $\triangleright$ | Summary of balances and activity for asset, liability and fund equity    |
|         | Summary                |                  | accounts.                                                                |
|         |                        | $\succ$          | Includes available fund equity adjusted for open commitments as of the   |
|         |                        |                  | end of the reporting period, as well as a comparison of the current data |
|         |                        |                  | versus data reported for the same period of the prior year.              |

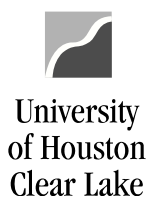

SUBJECT:

**UHCL Reports & Queries Training** 

Page 28 of 44

#### LOCATING INFORMATION ON THE 1074 REPORT

The data on Section 4 (Open Commitments) or Section 5 (Soft Commitments) is based on the following:

#### Soft Commitments (1074.5) vs. Open Commitments (1074.4)

| Category        | Transactions                                                                     |
|-----------------|----------------------------------------------------------------------------------|
| Soft Commitment | Budget checked voucher that are not posted                                       |
|                 | Budget checked journal entries that are not posted                               |
|                 | Budget checked requisitions. Requisitions are displayed only on Section 5.       |
| Open Commitment | Budget checked encumbrance journal entries. Encumbrance journal entries are only |
|                 | displayed on Section 4.                                                          |
|                 | Budget checked Purchase Order's                                                  |

The determination of which accounting period transactions will be reflected in is as follows:

| Category                                        | Transaction                      | Date Used for Report    |
|-------------------------------------------------|----------------------------------|-------------------------|
| Soft Commitments                                | Voucher                          | Accounting date         |
|                                                 | Regular Journal Entry            | Journal Date            |
|                                                 | Encumbrance Journal Entry        | N/A                     |
|                                                 | Requisition                      | Accounting Date         |
|                                                 | Purchase Order                   | N/A                     |
| Open Commitment                                 | Encumbrance Journal Entry        | Journal Date            |
|                                                 | Requisition                      | N/A                     |
|                                                 | Purchase Order                   | Accounting Date         |
|                                                 | Encumbrance Release (PO Voucher) | Voucher Accounting Date |
| Asset, Liability, Fund Equity, Revenue, Expense | Regular Journal Entry            | Journal Date            |
|                                                 | Voucher                          | AP Journal Date         |

Note: The accounting dates on Vouchers and Requisitions must be within an open accounting period when they are budget checked. This helps to keep reports accurate and in sync. If a user tries to budget check a Voucher or Requisition within an accounting date in a closed period, the user will receive an error message. Change the accounting date to the current date and re-budget check the document.

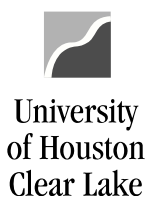

SUBJECT:

**UHCL Reports & Queries Training** 

Page 29 of 44

#### UGLS1074.1 – REVENUE AND EXPENSE BUDGET NODE SUMMARY

UGLS1074.1 displays original and adjusted budget, a summary of revenue and expense activity for the current period and YTD, open commitments, soft commitments and the revenue goal or expense budget remaining. All the data is summarized by budget node.

| #3 | #3 Cost Center : 3056/C0019/I0291/NA (12593)<br>Business Unit : 00759 Univ. of Houston - Clear Lak<br>Fund : 3056 AUX-SALES & SERVICES<br>- CO010 UNIVERSET POLICE |                           |                           | UNIVERSITY OF HOUSTON - SYSTEM<br>Revenue 6 Superse - Budget Node Summary #1<br>Partied Stated Contacted 20 2012 (Theorem the David 1) |                      |                      |                        |                  | Pag<br>Rep                | e No. :<br>ort ID : | 1<br>UGLS1074.1           | #2 |
|----|----------------------------------------------------------------------------------------------------|---------------------------|---------------------------|----------------------------------------------------------------------------------------------------|----------------------|----------------------|------------------------|------------------|---------------------------|---------------------|---------------------------|----|
|    | Program Code : IO291 POLICE OPERA<br>Project : NA<br>CC Manager : 0881939 Hill.Clarenc                                                                             | e<br>Base                 | #6                        | Report Limited                                                                                                    | d to Active Cost     | Centers              | h                      | Soft             | Run<br>Run<br>Budget      | Date :<br>Time :    | 11/11/2019<br>12:32:37 PM |    |
|    | #4 Description #5                                                                                                    | (Original)                | (Orig + Adj)              | Curr Rev/Exp                                                                                                    | YTD Rev/Exp          | PTD Rev/Exp          | Open Commit            | Commitment       | Available                 | % Avail             |                           |    |
|    | Current Budget Reference                                                                                                    |                           |                           |                                                                                                    |                      |                      |                        |                  |                           |                     |                           |    |
|    | B4035 FUND BALANCE                                                                                                    | -155,844.00               | -155,844.00               | 0.00                                                                                                    | 0.00                 | 0.00                 | 0.00                   | 0.00             | -155,844.00               | 100.0%              |                           |    |
|    | Total Revenue                                                                                                    | -155,844.00               | -155,844.00               | 0.00                                                                                                    | 0.00                 | 0.00                 | 0.00                   | 0.00             | -155,844.00               | 100.0%              |                           |    |
|    | B5006 L3-SALARY AND WAGES                                                                                                    | 326,917.00                | 326,917.00                | 14,036.24                                                                                                    | 14,036.24            | 14,036.24            | 210,259.45             | 0.00             | 102,621.31                | 31.4%               |                           |    |
|    | S&W Subtotal                                                                                                    | 326,917.00                | 326,917.00                | 14,036.24                                                                                                    | 14,036.24            | 14,036.24            | 210,259.45             | 0.00             | 102,621.31                | 31.4%               |                           |    |
|    | B5007 L3 - FRINGE BENEFITS<br>B5009 L3-MAINTENANCE AND OPERATIONS                                                                                                  | 98,755.00<br>138,295.00   | 98,755.00<br>138,295.00   | 4,862.75<br>4,521.53                                                                                                    | 4,862.75<br>4,521.53 | 4,862.75<br>4,521.53 | 61,182.31<br>41,472.39 | 0.00<br>5,777.42 | 32,709.94<br>86,523.66    | 33.1%<br>62.6%      |                           |    |
|    | Total Expense                                                                                                    | 563,967.00                | 563,967.00                | 23,420.52                                                                                                    | 23,420.52            | 23,420.52            | 312,914.15             | 5,777.42         | 221,854.91                | 39.3%               |                           |    |
|    | Prior Budget References                                                                                                    |                           |                           |                                                                                                    |                      |                      |                        |                  |                           |                     |                           |    |
|    | No Revenue Found.                                                                                                    |                           |                           |                                                                                                    |                      |                      |                        |                  |                           |                     |                           |    |
|    | B5009 L3-MAINTENANCE AND OPERATIONS                                                                                                    | 0.00                      | 14,660.41                 | 7,565.34                                                                                                    | 7,565.34             | 7,565.34             | 7,095.83               | 0.00             | -0.76                     | -0.0%               |                           |    |
|    | Total Expense                                                                                                    | 0.00                      | 14,660.41                 | 7,565.34                                                                                                    | 7,565.34             | 7,565.34             | 7,095.83               | 0.00             | -0.76                     | -0.0%               |                           |    |
|    |                                                                                                    |                           |                           |                                                                                                    |                      |                      |                        |                  |                           |                     |                           |    |
|    | Grand Total Revenue<br>Grand Total Expense                                                                                                    | -155,844.00<br>563,967.00 | -155,844.00<br>578,627.41 | 0.00<br>30,985.86                                                                                                    | 0.00<br>30,985.86    | 0.00<br>30,985.86    | 0.00<br>320,009.98     | 0.00<br>5,777.42 | -155,844.00<br>221,854.15 | 100.0%<br>38.3%     |                           |    |

| Key# | Description                                                                                         |
|------|----------------------------------------------------------------------------------------------------|
| 1    | REPORT TITLE/PERIOD ENDED – Displays the time period for which the report was run.                  |
| 2    | REPORT ID – UGL indicates the report was designed by the University of Houston System, with General |
|      | Ledger as the source. The extension that follows the Report ID indicates the section of the         |
|      | report. (UGLS1074.1 for Section 1)                                                                  |
|      | RUN DATE/TIME – Reflects the day and time the report was generated.                                 |
| 3    | COST CENTER – Cost center chartfields: fund, department, program and project/grant id. Responsible  |
|      | person is the program manager for non-project cost centers and project manager for project          |
|      | cost centers.                                                                                       |
| 4    | DESCRIPTION – Each budget node (account) for which there is budget or actual activity during the    |
|      | reporting period will be listed along with its description. Budget nodes (accounts) are grouped     |
|      | by Revenue and Expense. Revenue budget nodes start with "B4xxx"; expense budget nodes start         |
|      | with "B5xxx".                                                                                       |
| 5    | BASE BUDGETED AMT - Total base (original) budget for the individual budget account. This is the     |
|      | permanent budget.                                                                                   |
| 6    | CURRENT BUDGETED AMT – Total current budget for the individual budget account. Calculated as        |
|      | (Original + Adjustments). This is the Original budget with current year adjustments.                |

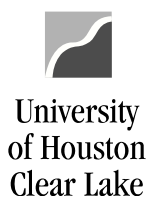

#### SUBJECT:

#### **UHCL Reports & Queries Training**

#### Page 30 of 44

| Cost<br>Busi<br>Fund<br>Dept<br>Prog<br>Proj<br>CC M | Center : 3056/C0019/10291/NA<br>ness Unit: 00759 Univ. of Hou<br>: 3056 AUX-SALES &<br>CD : C0019 UNIVERSITY P<br>am Code : 10291 FOLICE OPERA<br>ect : NA<br>anager : 0881939 Hill.Clarenc<br>Description | ke<br>Perio<br>Current<br>(Orig + Adj)              | UNIVERSIT<br>Revenue & Exp<br>od Ended Septem<br>#8<br>Curr Rev/Exp | Y OF HOUSTON -<br>ense - Budget N<br>per 30, 2018 (T<br>4<br><b>#9</b><br>YTD Rev/Exp | SYSTEM<br>ode Summary<br>hrough Period 1<br>t<br>#10<br>PTD Rev/Exp | ).<br>#11<br>Open Commit                       | #12<br>Soft<br>Commitment                          | #13<br>Budget<br>Available           | e No. :<br>ort ID :<br>abase :<br>#14<br>% Avail   | 1<br>UGLS1074.1<br>FS91TST<br>1/11/2019<br>12:32:37 PM |  |
|------------------------------------------------------|----------------------------------------------------------------------------------------------------|-----------------------------------------------------|---------------------------------------------------------------------|---------------------------------------------------------------------------------------|---------------------------------------------------------------------|------------------------------------------------|----------------------------------------------------|--------------------------------------|----------------------------------------------------|--------------------------------------------------------|--|
| Curr<br>8403<br>8500                                 | ent Budget Reference<br>5 FUND BALANCE<br>Total Revenue<br>6 L3-SALARY AND WAGES                                                                                                    | -155,844.00<br>-155,844.00<br>326,917.00            | -155,844.00<br>-155,844.00<br>326,917.00                            | 0.00                                                                                  | 0.00                                                                | 0.00                                           | 0.00                                               | 0.00                                 | -155,844.00<br>-155,844.00<br>102,621.31           | 100.0%<br>100.0%<br>31.4%                              |  |
| 8500<br>8500                                         | S&W Subtotal<br>7 L3 - FRINGE BENEFITS<br>9 L3-MAINTENANCE AND OPERATIONS<br>Total Expense                                                                                                    | 326,917.00<br>98,755.00<br>138,295.00<br>563,967.00 | 326,917.00<br>98,755.00<br>138,295.00<br>563,967.00                 | 14,036.24<br>4,862.75<br>4,521.53<br>23,420.52                                        | 14,036.24<br>4,862.75<br>4,521.53<br>23,420.52                      | 14,036.24<br>4,862.75<br>4,521.53<br>23,420.52 | 210,259.45<br>61,182.31<br>41,472.39<br>312,914.15 | 0.00<br>0.00<br>5,777.42<br>5,777.42 | 102,621.31<br>32,709.94<br>86,523.66<br>221,854.91 | 31.4%<br>33.1%<br>62.6%<br>39.3%                       |  |
| Prio<br>No R<br>B500                                 | r Budget References #7<br>evenue Found.<br>9 L3-MAINTENANCE AND OPERATIONS<br>Total Expense                                                                                                    | 0.00                                                | 14,660.41                                                           | 7,565.34                                                                              | 7,565.34                                                            | 7,565.34                                       | 7,095.83                                           | 0.00                                 | -0.76                                              | -0.0%                                                  |  |
|                                                      | Grand Total Revenue<br>Grand Total Expense                                                                                                    | -155,844.00<br>563,967.00                           | -155,844.00<br>578,627.41                                           | 0.00                                                                                  | 0.00 30,985.86                                                      | 0.00<br>30,985.86                              | 0.00                                               | 0.00<br>5,777.42                     | -155,844.00<br>221,854.15                          | 100.0%<br>38.3%                                        |  |

| Key# | Description                                                                                            |
|------|----------------------------------------------------------------------------------------------------|
| 7    | PRIOR BUDGET REFERENCE – Budget to cover encumbrances for prior budget references as of Period         |
|      | 998.                                                                                                   |
| 8    | CURRENT REV/EXP – Revenue and expense activity recorded for the budget account during the current      |
|      | period.                                                                                                |
| 9    | YTD REV/EXP – Year to date revenue and expense activity recorded for the budget account.               |
| 10   | PTD REV/EXP – Project to date revenue and expense activity recorded for the budget account. If Project |
|      | = NA, then PTD=YTD. A project/grant cost center can span multiple years.                               |
| 11   | OPEN COMMITMENT – Encumbrances that have not released as of the period ending date regardless of       |
|      | fiscal year (but listed by Budget Reference).                                                          |
| 12   | SOFT COMMITMENT – All vouchers and journals that have been budget checked but not posted to the        |
|      | Actual Ledger as of the period ending date regardless of fiscal year (listed by Budget Reference).     |
|      | All requisitions that have not released as of the period ending date.                                  |
| 13   | BUDGET AVAILABLE – Remaining revenue goal or spending authority for the individual budget account.     |
|      | Calculated as:                                                                                         |
|      | Current Budget – YTD Rev/Exp – Open Commitments – Soft Commitments = BBA                               |
| 14   | % AVAILABLE – Percent of Current Budgeted Amt remaining. Calculated as (Budget Available / Current     |
|      | Budgeted Amount).                                                                                      |
| 15   | Activity is totaled for all revenue accounts and all expense accounts for Current and Prior Budget     |
|      | References.                                                                                            |

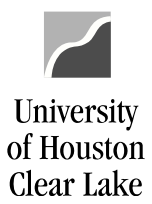

SUBJECT:

**UHCL Reports & Queries Training** 

Page 31 of 44

#### UGLS1074.2 - REVENUE & EXPENSE BUDGET NODE/ACCOUNT SUMMARY

The UGLS1074.2 displays revenue and expense budget data at the budget node (account) level. A summary of revenue and expense activity at the actual account level including commitments as well as the remaining revenue goal or expense budget at the budget node (account) level are listed.

|    | Cost                             | Center : 3056/C00                                                       | 19/10291/NA  | (12593)                    | h                                                                                                    | UNIVERSIT                               | Y OF HOUSTON -                          | SYSTEM                                  |                                         |                              | D                                                           | - N                           | 2                                        |    |
|----|----------------------------------|-------------------------------------------------------------------------|--------------|----------------------------|----------------------------------------------------------------------------------------------------|-----------------------------------------|-----------------------------------------|-----------------------------------------|-----------------------------------------|------------------------------|-------------------------------------------------------------|-------------------------------|------------------------------------------|----|
| #3 | Fund<br>DeptI<br>Progr           | ud : 3056 AUX-SAL<br>btID : C0019 UNIVERS<br>gram Code : 10291 POLICE ( |              | SERVICES<br>OLICE<br>TIONS | Revenue & Expense - Budget Node & Account Summary<br>Period Ended September 30, 2018 (Through Period 1) <b>#1</b><br>Report Limited to Active Cost Centers |                                         |                                         |                                         |                                         |                              | Rep<br>Dat<br>Run                                           | ort ID :<br>abase :<br>Date : | 2<br>UGLS1074.2<br>FS91TST<br>11/11/2019 | #2 |
|    | Proje<br>CC Ma                   | ct : NA<br>nager : 0881939<br>Description                               | Hill.Clarenc | e<br>Base<br>(Original)    | Current<br>(Orig + Adj)                                                                                                    | Curr Rev/Exp                            | YTD Rev/Exp                             | PTD Rev/Exp                             | Open Commit                             | Soft<br>Commitment           | Run Time : 12:32<br>ft Budget<br>mmitment Available % Avail | 12:32:37 PM                   |                                          |    |
|    | Curre<br>64035                   | nt Budget Reference<br>FUND BALANCE                                     |              | -155,844.00                | -155,844.00                                                                                                    |                                         |                                         |                                         |                                         |                              |                                                             |                               |                                          |    |
|    |                                  | FUND BALANCE                                                            |              | -155,844.00                | -155,844.00                                                                                                    | 0.00                                    | 0.00                                    | 0.00                                    | 0.00                                    | 0.00                         | -155,844.00                                                 | 100.0%                        |                                          |    |
| #6 |                                  | Total Revenue                                                           |              | -155,844.00                | -155,844.00                                                                                                    | 0.00                                    | 0.00                                    | 0.00                                    | 0.00                                    | 0.00                         | -155,844.00                                                 | 100.0%                        |                                          |    |
|    | B5006                            | L3-SALARY AND WAGE                                                      | S            | 326,917.00                 | 326,917.00                                                                                                    |                                         |                                         |                                         |                                         |                              |                                                             |                               |                                          |    |
| #4 | 50104<br>50106<br>50111<br>50112 | P/A= 1.00 FTE<br>CLERICAL&TEC=1.00F<br>OVERTIME<br>LONGEVITY            | TE           |                            |                                                                                                    | 8,993.09<br>4,788.34<br>54.81<br>200.00 | 8,993.09<br>4,788.34<br>54.81<br>200.00 | 8,993.09<br>4,788.34<br>54.81<br>200.00 | 99,047.19<br>111,212.26<br>0.00<br>0.00 | 0.00<br>0.00<br>0.00<br>0.00 |                                                             |                               |                                          |    |
| #5 | -                                | L3-SALARY AND WAGE                                                      | s            | 326,917.00                 | 326,917.00                                                                                                    | 14,036.24                               | 14,036.24                               | 14,036.24                               | 210,259.45                              | 0.00                         | 102,621.31                                                  | 31.4%                         |                                          |    |
|    |                                  | S&W Subtotal                                                            |              | 326,917.00                 | 326,917.00                                                                                                    | 14,036.24                               | 14,036.24                               | 14,036.24                               | 210,259.45                              | 0.00                         | 102,621.31                                                  | 31.4%                         |                                          |    |
|    | B5007                            | L3 - FRINGE BENEFI                                                      | TS           | 98,755.00                  | 98,755.00                                                                                                    |                                         |                                         |                                         |                                         |                              |                                                             |                               |                                          |    |
|    | 51104<br>51109<br>51111          | INSUR-STATE SUBSID<br>STATE MATCH FICA<br>ST PD RET MATCH TR            | y<br>s       |                            |                                                                                                    | 2,852.82<br>1,055.48<br>954.45          | 2,852.82<br>1,055.48<br>954.45          | 2,852.82<br>1,055.48<br>954.45          | 32,032.82<br>16,085.97<br>13,063.52     | 0.00<br>0.00<br>0.00         |                                                             |                               |                                          |    |
|    |                                  | L3 - FRINGE BENEFI                                                      | TS           | 98,755.00                  | 98,755.00                                                                                                    | 4,862.75                                | 4,862.75                                | 4,862.75                                | 61,182.31                               | 0.00                         | 32,709.94                                                   | 33.1%                         |                                          |    |

| Key# | Description                                                                                             |
|------|----------------------------------------------------------------------------------------------------|
| 1    | REPORT TITLE/PERIOD ENDED – Displays the time period for which the report was run.                      |
| 2    | REPORT ID – UGL indicates the report was designed by the University of Houston System, with General     |
|      | Ledger as the source. The extension that follows the Report ID indicates the section of the             |
|      | report. (UGLS1074. <mark>2</mark> for Section 2)                                                        |
|      | RUN DATE/TIME – Reflects the day and time the report was generated.                                     |
| 3    | COST CENTER – Cost center chartfields: fund, department, program and project/grant id. Responsible      |
|      | person is the program manager for non-project cost centers and project manager for project              |
|      | cost centers.                                                                                           |
| 4    | The activity for detailed accounts corresponding to each budget node (account) is reported beneath the  |
|      | respective budget account.                                                                              |
| 5    | Detail account activity is subtotaled for each change in budget node (account).                         |
| 6    | Activity is totaled for all revenue accounts and all expense accounts for Current, as well as for Prior |
|      | Budget References.                                                                                      |

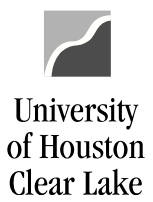

SUBJECT:

UHCL Reports & Queries Training

Page 32 of 44

#### UGLS1074.3a - DETAILED TRANSACTIONS - ASSETS, LIABILITIES, FUND EQUITY

UGLS1074.3a lists transactions recorded during the reporting period for Asset (1xxxx), Liability (2xxxx) and Fund Equity (3xxxx) accounts. This section includes encumbrance activity and identifying information for each transaction.

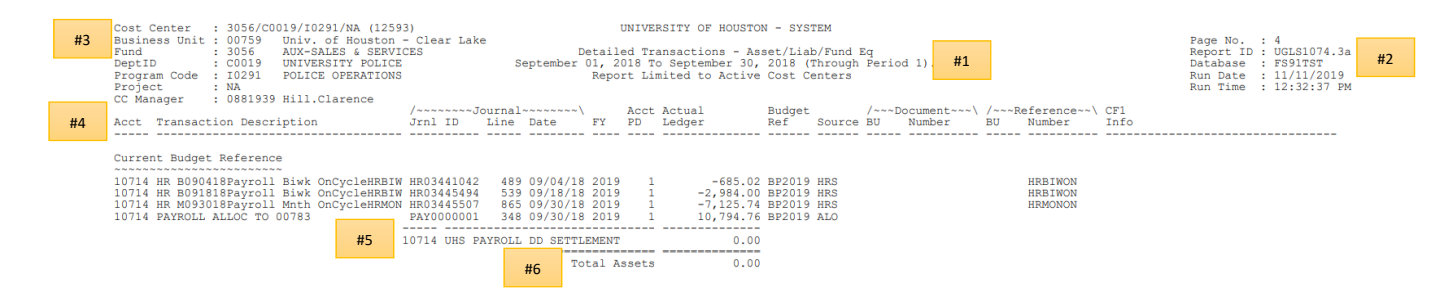

| Key# | Description                                                                                                    |
|------|----------------------------------------------------------------------------------------------------|
| 1    | REPORT TITLE/PERIOD ENDED – Displays the time period for which the report was run.                             |
| 2    | REPORT ID – UGL indicates the report was designed by the University of Houston System, with General            |
|      | Ledger as the source. The extension that follows the Report ID indicates the section of the                    |
|      | report. (UGLS1074. <mark>3a</mark> for Section 3a)                                                             |
|      | RUN DATE/TIME – Reflects the day and time the report was generated.                                            |
| 3    | COST CENTER – Cost center chartfields: fund, department, program and project/grant id. Responsible             |
|      | person is the program manager for non-project cost centers and project manager for project                     |
|      | cost centers.                                                                                                  |
| 4    | ACCT/TRANSACTION DESCRIPTION – Each account with asset, liability, or fund equity activity will be             |
|      | listed with the corresponding transaction description. Accounts are listed in numerical order:                 |
|      | asset accounts (1XXXX), liability accounts (2XXXX) then fund equity accounts (3XXXX).                          |
| 5    | Transactions are subtotaled by account and the account description is provided.                                |
| 6    | Activity is totaled for all asset, liability and fund equity accounts for Current and Prior Budget References. |

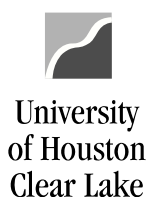

| SUBJECT:                                                                                                    | UHCL Reports & Queries Training                                                                                                    | Page <b>33</b> of <b>44</b>                                                                                      |  |  |  |
|----------------------------------------------------------------------------------------------------|----------------------------------------------------------------------------------------------------|----------------------------------------------------------------------------------------------------|--|--|--|
| Cost Center : 3056/C0019/10231/NA (1259<br>Business Unit: 00759 Unix of Hostory<br>100759 Unix of Hostory<br>PeptID : C0019 UNIVERSITY POLICE<br>Program Code : 10291 POLICE OPERATIONS<br>Project : NA<br>CC Manager : 0881339 Hill.Clarence<br>Acct Transaction Description | 3)<br>- Clear Lake<br>- Clear Lake<br>- Clear Lake<br>- Detailed Transactions - Asset/Lisb/Fund Eq<br>- Transactions - Asset/Lisb/Fund Eq<br>- Transactions - Asset/Lisb/Fu | Page No. : 4<br>Report ID : UGLS1074.3a<br>Database : FS917ST<br>Run Date : 11/11/2019<br>Run Time : 12:32:37 PM |  |  |  |
| Current Budget Reference<br>10714 HR B090418Payroll Biwk OnCycleHRBIW<br>10714 HR B091818Payroll Biwk OnCycleHRBIW<br>10714 HR M093018Payroll Mnth OnCycleHRMON<br>10714 PAYROLL ALLOC TO 00783                                                                               | HR03441042 489 09/04/18 2019 1 -685.02 BP2019 HRS HRBIWON<br>HR03445494 539 09/18/18 2019 1 -2,984.00 BP2019 HRS HRBIWON<br>HR03445507 685 09/30/18 2019 1 -7,125.74 BP2019 HRS HRBIWON<br>PAY0000001 348 09/30/18 2019 1 10,794.76 BP2019 ALO<br>10714 UHS PAYROLL DD SETTLEMENT 0.00<br>Total Assets 0.00                                                                                                    |                                                                                                    |  |  |  |

| Key# | Description                                                                                                  |  |  |  |  |  |  |  |  |  |
|------|----------------------------------------------------------------------------------------------------|--|--|--|--|--|--|--|--|--|
| 7    | JOURNAL – The Journal ID, Journal Line, and Journal Date are listed for asset, liability, and fund equity    |  |  |  |  |  |  |  |  |  |
|      | journals. The journal ID prefix indicates the type of journal:                                               |  |  |  |  |  |  |  |  |  |
|      | No Prefix = Accounting                                                                                       |  |  |  |  |  |  |  |  |  |
|      | ADM = Administrative Charges                                                                                 |  |  |  |  |  |  |  |  |  |
|      | AP = Accounts Payable                                                                                        |  |  |  |  |  |  |  |  |  |
|      | AV = University Advancement                                                                                  |  |  |  |  |  |  |  |  |  |
|      | HR = Human Resources                                                                                         |  |  |  |  |  |  |  |  |  |
|      | IDC = Indirect Cost                                                                                          |  |  |  |  |  |  |  |  |  |
|      | INT = Interest                                                                                               |  |  |  |  |  |  |  |  |  |
|      | REV = Revenue Recognition                                                                                    |  |  |  |  |  |  |  |  |  |
|      | SF = Student Financials                                                                                      |  |  |  |  |  |  |  |  |  |
|      | UCI = Unemployment Compensation                                                                              |  |  |  |  |  |  |  |  |  |
|      | WCI = Workers' Compensation                                                                                  |  |  |  |  |  |  |  |  |  |
| 8    | FY – The fiscal year in which the transaction was recorded.                                                  |  |  |  |  |  |  |  |  |  |
| 9    | ACCT PD – The accounting period (month) in which the transaction was recorded.                               |  |  |  |  |  |  |  |  |  |
| 10   | ACTUAL LEDGER – Transaction amount recorded in the Actuals Ledger.                                           |  |  |  |  |  |  |  |  |  |
| 11   | BUDGET REF – The budget reference in which the transaction was recorded.                                     |  |  |  |  |  |  |  |  |  |
| 12   | SOURCE – The source of the transaction.                                                                      |  |  |  |  |  |  |  |  |  |
| 13   | DOCUMENT – Transaction support information, including Business Unit and document number. This is             |  |  |  |  |  |  |  |  |  |
|      | typically the Voucher Number.                                                                                |  |  |  |  |  |  |  |  |  |
| 14   | REFERENCE – Transaction support information, including Business Unit and reference number. Data              |  |  |  |  |  |  |  |  |  |
|      | listed here includes the check number, PO number, and the payroll cycle identifier.                          |  |  |  |  |  |  |  |  |  |
| 15   | CF1 INFO – This is the value entered for Chartfield 1 if used. This field is very rarely used and is defined |  |  |  |  |  |  |  |  |  |
|      | by the originating department.                                                                               |  |  |  |  |  |  |  |  |  |

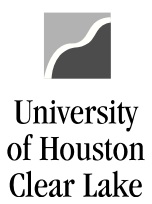

**UHCL Reports & Queries Training** 

Page 34 of 44

#### UGLS1074.3b – DETAILED REVENUE/EXPENSE TRANSACTIONS

UGLS1074.3b lists transactions recorded during the reporting period for the revenue (4xxxx) and expense (5xxxx) accounts. This includes encumbrance activity and information for each transaction.

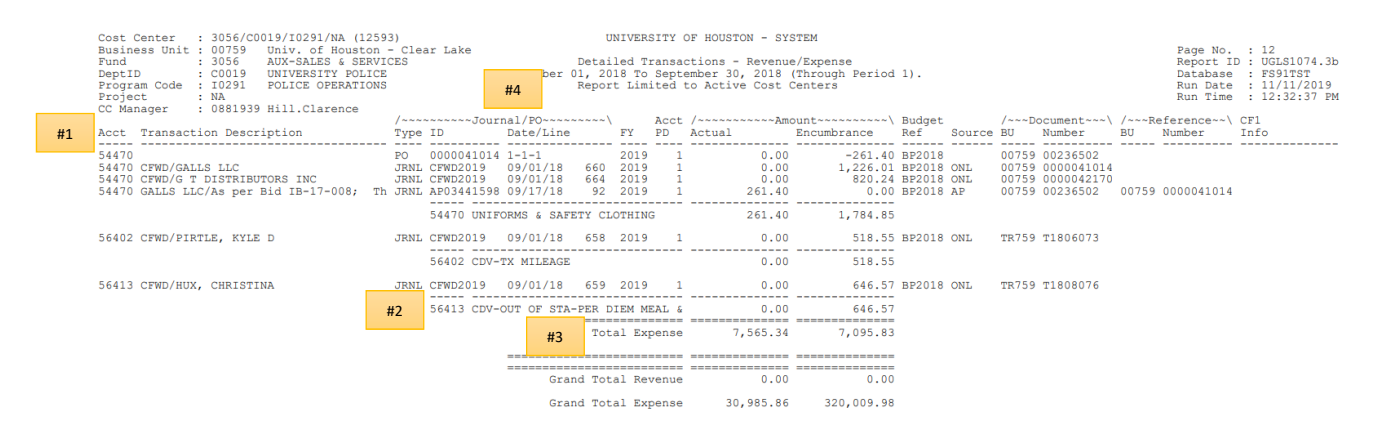

| Key# | Description                                                                                               |  |  |  |  |  |  |  |  |  |  |
|------|----------------------------------------------------------------------------------------------------|--|--|--|--|--|--|--|--|--|--|
| 1    | ACCT/TRANSACTION DESCRIPTION – Each account with revenue, expense, or encumbrance activity will           |  |  |  |  |  |  |  |  |  |  |
|      | be listed with the corresponding transaction description. Accounts are listed in numerical                |  |  |  |  |  |  |  |  |  |  |
|      | order: revenue accounts (4XXXX with a few exceptions) then expense accounts (5XXXX).                      |  |  |  |  |  |  |  |  |  |  |
| 2    | Transactions are subtotaled by account and the account description is provided.                           |  |  |  |  |  |  |  |  |  |  |
| 3    | Activity is totaled for all revenue and for all expense accounts for Current and Prior Budget References. |  |  |  |  |  |  |  |  |  |  |
| 4    | JOURNAL/PO – The document type, JRNL for Journal Entry or PO for Purchase Order, is displayed. The        |  |  |  |  |  |  |  |  |  |  |
|      | Journal ID, Journal Date and Journal Line are listed for revenue, expense and encumbrance                 |  |  |  |  |  |  |  |  |  |  |
|      | journals. The PO ID, Line, Schedule and Distribution numbers are listed for purchase orders.              |  |  |  |  |  |  |  |  |  |  |
|      | The journal ID prefix indicates the type of journal:                                                      |  |  |  |  |  |  |  |  |  |  |
|      | No Prefix = Accounting                                                                                    |  |  |  |  |  |  |  |  |  |  |
|      | ADM = Administrative Charges                                                                              |  |  |  |  |  |  |  |  |  |  |
|      | AP = Accounts Payable                                                                                     |  |  |  |  |  |  |  |  |  |  |
|      | AV = University Advancement                                                                               |  |  |  |  |  |  |  |  |  |  |
|      | HR = Human Resources                                                                                      |  |  |  |  |  |  |  |  |  |  |
|      | IDC = Indirect Cost                                                                                       |  |  |  |  |  |  |  |  |  |  |
|      | INT = Interest                                                                                            |  |  |  |  |  |  |  |  |  |  |
|      | REV = Revenue Recognition                                                                                 |  |  |  |  |  |  |  |  |  |  |
|      | SF = Student Financials                                                                                   |  |  |  |  |  |  |  |  |  |  |
|      | UCI = Unemployment Compensation                                                                           |  |  |  |  |  |  |  |  |  |  |
|      | WCI = Workers' Compensation                                                                               |  |  |  |  |  |  |  |  |  |  |

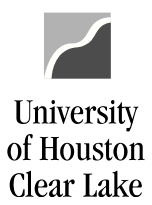

#### SUBJECT:

#### **UHCL Reports & Queries Training**

#### Page 35 of 44

| Cost Center<br>Business Uni<br>Fund<br>DeptID<br>Program Code<br>Project<br>CC Manager | : 3056/C00<br>t : 00759<br>: 3056<br>: C0019<br>: I0291<br>: NA<br>: 0881939 | 019/10291/NA (1259)<br>Univ. of Houston -<br>AUX-SALES & SERVIC<br>UNIVERSITY POLICE<br>POLICE OPERATIONS<br>Hill.Clarence | 3)<br>- Clea<br>CES        | ar Lake                                          | September                                 | Detai<br>01, 20<br>R | JNIVER                               | sity (<br>ransao<br>#6 | DF HOUSTON - SY<br>stions - Revenu<br>ber 30, 2019<br>Active C | STEM<br>(Theopugh Period<br>7         | #8                                   | #9               |                                  | #10                                              |       | Page No.<br>Report I<br>#11 Da<br>Ti | : 12<br>D : UG<br>#12 | LS1074.3b<br>1TST<br>11/2019<br>32:37 PM |
|----------------------------------------------------------------------------------------|------------------------------------------------------------------------------|----------------------------------------------------------------------------------------------------|----------------------------|--------------------------------------------------|-------------------------------------------|----------------------|--------------------------------------|------------------------|----------------------------------------------------------------|---------------------------------------|--------------------------------------|------------------|----------------------------------|--------------------------------------------------|-------|--------------------------------------|-----------------------|------------------------------------------|
| Jack Wrones                                                                            | ation Deceni                                                                 | and an                                                                                                    | /~~~~                      | -~~~Jour                                         | nal/PO~~~~                                | ~~                   | EV                                   | Acct                   | /~~~~~Am                                                       | ount~~~~~~~~                          | Budget                               | Courses          | /~~~Do                           | ocument~~~\                                      | /~~~R | aference~~\                          | CF1                   |                                          |
| ACCU IIalisa                                                                           | CCION Descri                                                                 | rperon                                                                                                    | Type                       | 10                                               | Date/ Line                                |                      | F 1                                  | PD                     | Actual                                                         | Encomprance                           | Rei                                  | source           | BU                               | Number                                           | BU    | Number                               | 1010                  |                                          |
| 54470<br>54470 CFWD/G<br>54470 CFWD/G<br>54470 GALLS                                   | ALLS LLC<br>T DISTRIBUT<br>LLC/As per B                                      | FORS INC<br>Bid IB-17-008; Th                                                                                              | PO<br>JRNL<br>JRNL<br>JRNL | 0000041014<br>CFWD2019<br>CFWD2019<br>AP03441598 | 1-1-1<br>09/01/18<br>09/01/18<br>09/17/18 | 660<br>664<br>92     | 2019<br>2019<br>2019<br>2019<br>2019 | 1<br>1<br>1            | 0.00<br>0.00<br>0.00<br>261.40                                 | -261.40<br>1,226.01<br>820.24<br>0.00 | BP2018<br>BP2018<br>BP2018<br>BP2018 | ONL<br>ONL<br>AP | 00759<br>00759<br>00759<br>00759 | 00236502<br>0000041014<br>0000042170<br>00236502 | 00759 | 0000041014                           |                       |                                          |
|                                                                                        |                                                                              |                                                                                                    |                            | 54470 UNIF                                       | ORMS & SAF                                | ETY CI               | OTHIN                                | G                      | 261.40                                                         | 1,784.85                              |                                      |                  |                                  |                                                  |       |                                      |                       |                                          |
| 56402 CFWD/P                                                                           | IRTLE, KYLE                                                                  | D                                                                                                    | JRNL                       | CFWD2019                                         | 09/01/18                                  | 658                  | 2019                                 | 1                      | 0.00                                                           | 518.55                                | BP2018                               | ONL              | TR759                            | T1806073                                         |       |                                      |                       |                                          |
|                                                                                        |                                                                              |                                                                                                    |                            | 56402 CDV-                                       | TX MILEAGE                                |                      |                                      |                        | 0.00                                                           | 518.55                                |                                      |                  |                                  |                                                  |       |                                      |                       |                                          |
| 56413 CFWD/H                                                                           | UX, CHRISTIN                                                                 | A                                                                                                    | JRNL                       | CFWD2019                                         | 09/01/18                                  | 659                  | 2019                                 | 1                      | 0.00                                                           | 646.57                                | BP2018                               | ONL              | TR759                            | T1808076                                         |       |                                      |                       |                                          |
|                                                                                        |                                                                              |                                                                                                    |                            | 56413 CDV-                                       | OUT OF STA                                | -PER I               | DIEM M                               | EAL &                  | 0.00                                                           | 646.57                                |                                      |                  |                                  |                                                  |       |                                      |                       |                                          |
|                                                                                        |                                                                              |                                                                                                    |                            |                                                  |                                           | Tot                  | al Ex                                | pense                  | 7,565.34                                                       | 7,095.83                              |                                      |                  |                                  |                                                  |       |                                      |                       |                                          |
|                                                                                        |                                                                              |                                                                                                    |                            |                                                  |                                           |                      |                                      |                        |                                                                |                                       |                                      |                  |                                  |                                                  |       |                                      |                       |                                          |
|                                                                                        |                                                                              |                                                                                                    |                            |                                                  |                                           |                      |                                      |                        |                                                                |                                       |                                      |                  |                                  |                                                  |       |                                      |                       |                                          |
|                                                                                        |                                                                              |                                                                                                    |                            |                                                  | Gra                                       | nd Tot               | al Re                                | venue                  | 0.00                                                           | 0.00                                  |                                      |                  |                                  |                                                  |       |                                      |                       |                                          |
|                                                                                        |                                                                              |                                                                                                    |                            |                                                  | Gra                                       | nd Tot               | al Ex                                | pense                  | 30,985.86                                                      | 320,009.98                            |                                      |                  |                                  |                                                  |       |                                      |                       |                                          |

| Key# | Description                                                                                             |
|------|----------------------------------------------------------------------------------------------------|
| 5    | FY – The fiscal year in which the transaction was recorded.                                             |
| 6    | ACCT PD – The accounting period (month) in which the transaction was recorded.                          |
| 7    | AMOUNT – Transaction amount for Revenue, Expense, or Encumbrance.                                       |
| 8    | BUDGET REF – The budget reference in which the transaction was recorded.                                |
| 9    | SOURCE – The source of the transaction.                                                                 |
| 10   | DOCUMENT – Transaction support information, including Business Unit and document number. Data           |
|      | listed here is usually the voucher number. The PO number is listed in this column for                   |
|      | carryforward (CFWD) journal entries.                                                                    |
| 11   | REFERENCE – On payroll journals, the reference will display ACTUAL, ENCUMB, or REALL. For PO            |
|      | Vouchers, the reference is the PO number. For SCR transactions, the reference is the billing            |
|      | date (on telephone and postage) or invoice/job number (on printing/copying and central stores           |
|      | items).                                                                                                 |
| 12   | CF1 INFO – Value of Chartfield 1, if used, on the transaction. This value is defined by the department. |

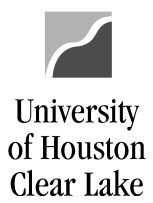

UHCL Reports & Queries Training

Page 36 of 44

#### UGLS1074.3c - DETAILED TRANSACTIONS: BUDGET JOURNALS

The UGLS1074.3c lists budget journals that establish and/or update the cost center budget during the reporting period. The budget journals are reported by budget node (account) with identifying information for each entry.

| #1 | Cost Center : 3056/C0019/10291/NA (1255<br>Business Uni: 00759 Univ. of Houston<br>Fund : 3056 AUX-SALES 4 SERVI<br>Program Code : 10291 POLICE OPERATIONS<br>Froject : NA<br>CC Manager : 0881939 Hill.clarence<br>Arct Transaction Description                                                                                                    | 3)<br>- Clear Lake<br>CES<br>#3<br>/~~~~~Budget J                                                                                                    | D<br>September 01,<br>44<br>Yournal~~~                                                                                                    | UNIVE<br>etailed<br>#5<br>Acct                                                                                                    | RSITY OF HOUSTO<br>Transactions -<br>eptember 30,<br>#6<br>Initial Budget                                          | N - SYSTEM<br>Budget Jrnls<br>2018 (Through H<br>Cost Centers<br>Original                                        | Period 1).<br>Adjustment | Closing/Bll Fw | BRef                                                                                                    | Pa<br>Re<br>Da<br>Rt<br>Rt                                                                                                    | age No. : 13<br>apport ID : UGLS1074.3c<br>stabase : FS91TST<br>in Date : 11/11/2019<br>in Time : 12:32:37 PM                                                                                                    |
|----|----------------------------------------------------------------------------------------------------|----------------------------------------------------------------------------------------------------|----------------------------------------------------------------------------------------------------|----------------------------------------------------------------------------------------------------|----------------------------------------------------------------------------------------------------|----------------------------------------------------------------------------------------------------|--------------------------|----------------|----------------------------------------------------------------------------------------------------|----------------------------------------------------------------------------------------------------|----------------------------------------------------------------------------------------------------|
| #1 |                                                                                                    |                                                                                                    |                                                                                                    |                                                                                                    |                                                                                                    |                                                                                                    |                          |                |                                                                                                    |                                                                                                    |                                                                                                    |
|    | Current Budget Reference<br>84035 B00001<br>B4035 B00001                                                                                                    | BDX3416731<br>BDX3416731                                                                                                    | 1 09/01/18 20<br>1 09/01/18 20                                                                                                    | 19 1<br>19 1                                                                                                    | -155,844.00                                                                                                    | -155,844.00                                                                                                    |                          |                | BP2019<br>BP2019                                                                                                    | 9 REVEST_S<br>9 REVEST                                                                                                    | TD PC Bud Load<br>Original                                                                                                    |
|    |                                                                                                    |                                                                                                    | Total Revenue                                                                                                    | Budget                                                                                                    | -155,844.00                                                                                                    | -155,844.00                                                                                                    | 0.00                     | 0.00           |                                                                                                    |                                                                                                    |                                                                                                    |
|    | BS007 B00001<br>B5009 B00001<br>B5006 00020549<br>B5006 00020553<br>B5006 00020553<br>B5006 00020553<br>B5006 00020549<br>B5006 00020549<br>B5006 00020549<br>B5006 00020549<br>B5007 B00001<br>B5009 B00001<br>B5009 B00001<br>B5006 00020549<br>B5006 00020549<br>B5006 00020553<br>B5006 00020553<br>B5006 000000000<br>B5006 0000000000000000000000000000000000 | BDX3415869<br>BDX341204<br>BDX3417204<br>BDX3417205<br>BDX3417205<br>BDX3417205<br>BDX3417206<br>BDX3417208<br>BDX3417208<br>BDX3417218<br>BDX3417211<br>BDX3415869<br>BDX3417204<br>BDX3417206<br>BDX3417206<br>BDX3417206<br>BDX3417208<br>BDX3417208<br>BDX3417208<br>BDX3417208<br>BDX3417208<br>BDX3417208<br>BDX3417208<br>BDX3417208<br>BDX3417211<br>BDX3417212 | $\begin{array}{c} 1 & 99/01/18 & 20 \\ 1 & 99/01/18 & 20 \\ 1 & 09/01/18 & 20 \\ 1 & 09/01/18 & 20 \\ \end{array}$ | 19         1           19         1           19         1           19         1           19         1           19         1           19         1           19         1           19         1           19         1           19         1           19         1           19         1           19         1           19         1           19         1           19         1           19         1           19         1           19         1           19         1           19         1           19         1           19         1           19         1           19         1           19         1           19         1           19         1           19         1           19         1           19         1           19         1           19         1           19         1 | 98,755.00<br>138,295.00<br>40,508.00<br>40,508.00<br>32,784.00<br>32,544.00<br>40,508.00<br>34,545.00<br>38,608.00 | 98,755.00<br>138,295.00<br>40,508.00<br>44,705.00<br>37,744.00<br>7,564.00<br>7,564.00<br>14,971.00<br>38,608.00 |                          |                | BP2012<br>BP2012<br>BP20<br>BP20<br>BP20<br>BP20<br>BP20<br>BP20<br>BP20<br>BP2 | 0 ORG STD           0 ORG STD           0 ORG ORG           0 ORG ORG           0 ORG ORG           0 ORG ORG           0 ORG ORG           0 ORG ORG           0 ORG ORG           0 ORG ORG           0 ORG ORG           0 ORG ORG           0 ORG ORG | PC Bud Load<br>PC Bud Load<br>PC Bud Load<br>PC Bud Load<br>PC Bud Load<br>PC Bud Load<br>PC Bud Load<br>PC Bud Load<br>PC Bud Load<br>PC Bud Load<br>PC Bud Load<br>PC Bud Load<br>PC Bud Load<br>Original<br>Original<br>Original<br>Original<br>Original<br>Original<br>Original<br>Original<br>Original<br>Original<br>Original |
|    |                                                                                                    | #2                                                                                                    | Total Expense                                                                                                    | Budget                                                                                                    | 563,967.00                                                                                                    | 563,967.00                                                                                                    | 0.00                     | 0.00           |                                                                                                    |                                                                                                    |                                                                                                    |

| Key# | Description                                                                                              |
|------|----------------------------------------------------------------------------------------------------|
| 1    | ACCT/TRANSACTION DESCRIPTION - Each budget node (account) with activity will be listed with the          |
|      | corresponding transaction description. Budget journals entered from Budget Adjustment                    |
|      | Forms display the reference number assigned by the form's originator.                                    |
| 2    | Budget activity is totaled for all revenue accounts and all expense accounts for Current, as well as for |
|      | Prior Budget References.                                                                                 |
| 3    | BUDGET JOURNALS – The journal ID, journal line, and journal date are listed for each budget journal.     |
|      | Journals with a prefix of BDX were created in the budget load. Journals with a prefix of CFWD            |
|      | are carryforward budget journals where budget has been "carried forward" from the prior year             |
|      | to cover outstanding encumbrances at year end.                                                           |
| 4    | FY – The fiscal year in which the transaction was recorded.                                              |
| 5    | ACCT PD – The accounting period (month) in which the transaction was recorded.                           |
| 6    | INITIAL BUDGET – Initial budget load from BDM (Budget Development Module).                               |

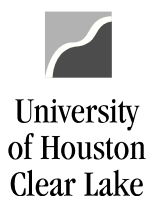

#### SUBJECT:

#### **UHCL Reports & Queries Training**

#### Page 37 of 44

| Cost Center : 3056/C0019/I0291/NA (1255<br>Business Unit : 00759 Univ. of Houston<br>Fund : 3056 AUX-SALES & SERV]<br>DeptID : CO019 UNIVERSITY FOLICE<br>Program Code : 1021 FOLICE OFERATIONS<br>CO Manager : 0881939 Hill.Clarence<br>Acct Transaction Description                                                                                                    | 33)<br>- Clear Lake<br>CES<br>/~~~~Budget 3<br>Jrnl ID Lir                                                                                                    | UNI<br>Detail<br>September 01, 2018<br>Report<br>Journal~~~~\ Ac<br>ne Date FY PI                                                                                                    | VERSITY OF HOUSTO<br>ed Transactions -<br>To September 30,<br>Limited to Active<br>ct<br>Initial Budget                                                                                                    | N - SYSTEM<br>- Budget Jrnls<br>2018 (Through<br>Cost<br>#7<br>Original                                                                                 | Period 1).<br>#8<br>Adjustment | <b>#9</b><br>Closing/Rll Fw | #10 #1<br>BRef LGrou                                                                                                    | Page No. : 13<br>Report ID : UGL\$1074.3c<br>Database : F\$91TST<br>1                                                                                                    |
|----------------------------------------------------------------------------------------------------|----------------------------------------------------------------------------------------------------|----------------------------------------------------------------------------------------------------|----------------------------------------------------------------------------------------------------|----------------------------------------------------------------------------------------------------|--------------------------------|-----------------------------|----------------------------------------------------------------------------------------------------|----------------------------------------------------------------------------------------------------|
| Current Budget Reference<br>B4035 B00001<br>B4035 B00001                                                                                                    | BDX3416731<br>BDX3416731                                                                                                    | 1 09/01/18 2019<br>1 09/01/18 2019<br>====================================                                                                                                    | 1 -155,844.00<br>1                                                                                                    | -155,844.00                                                                                                    | 0 .00                          | 0.00                        | BP2019 REVES<br>BP2019 REVES                                                                                                    | ST_STD PC Bud Load<br>STOriginal                                                                                                    |
| B5007 B00001<br>B5009 B00001<br>B5006 00020549<br>B5006 00020533<br>B5006 00020533<br>B5006 00020533<br>B5006 0020072<br>B5006 0020072<br>B5006 00200588<br>B5006 00200588<br>B5006 01015687<br>B5006 00020531<br>B5006 00020531<br>B5006 00020531<br>B5006 00020534<br>B5006 00020534<br>B5006 00020534<br>B5006 00020534<br>B5006 00020534<br>B5006 0020072<br>B5006 0020072<br>B5006 0020072 | BDX3415869<br>BDX341205<br>BDX341202<br>BDX3417205<br>BDX3417205<br>BDX3417206<br>BDX3417206<br>BDX3417206<br>BDX3417209<br>BDX3417209<br>BDX3417211<br>BDX3417211<br>BDX3417215<br>BDX3417205<br>BDX3417205<br>BDX3417207<br>BDX3417209<br>BDX3417209<br>BDX3417211<br>BDX3417211<br>BDX3417212 | $\begin{array}{c} 1 & 99/01/18 & 2019 \\ 1 & 99/01/18 & 2019 \\ 1 & 99/01/18 & $ | 1 98,755.00<br>1 138,295.00<br>1 54,135.00<br>1 40,508.00<br>1 40,508.00<br>1 40,508.00<br>1 40,508.00<br>1 40,508.00<br>1 40,508.00<br>1 40,508.00<br>1 38,608.00<br>1<br>1<br>1<br>1<br>1<br>1<br>1<br>1<br>1<br>1<br>1<br>1<br>1 | 98, 755.00<br>138, 295.00<br>54, 136.00<br>44, 705.00<br>53, 784.00<br>32, 134.00<br>7, 564.00<br>44, 508.00<br>14, 971.00<br>35, 668.00<br>563, 967.00 |                                | 0.00                        | BP2019 ORG <u>5</u><br>BP2019 ORG <u>5</u><br>DP2019 ORG <u>5</u><br>DP2019 ORG <u>5</u><br>DP2019 ORG 5<br>DP2019 ORG 5<br>DP2019 | STD     PC Bud Load       STD     PC Bud Load       STD     PC Bud Load       STD     PC Bud Load       STD     PC Bud Load       STD     PC Bud Load       STD     PC Bud Load       STD     PC Bud Load       STD     PC Bud Load       STD     PC Bud Load       STD     PC Bud Load       STD     PC Bud Load       STD     PC Bud Load       STD     PC Bud Load       Original     Original       Original     Original       Original     Original       Original     Original       Original     Original       Original     Original       Original     Original |

| Key# | Description                                                                                        |
|------|----------------------------------------------------------------------------------------------------|
| 7    | ORIGINAL – Amount posted as an Original budget entry.                                              |
| 8    | ADJUSTMENT – Amount posted as an Adjustment budget entry.                                          |
| 9    | CLOSING/RLL FW – Budget journals associated with the budget closing and/or roll forward process.   |
| 10   | BREF - The budget reference in which the transaction was recorded.                                 |
| 11   | LGROUP – Budget ledger group to which the budget journal was posted.                               |
| 12   | EXTRA INFORMATION – Budget entry type (original or adjustment) is displayed. PC Bud Load refers to |
|      | the load from the Budget Development System.                                                       |

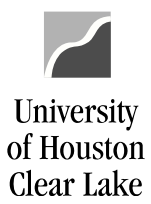

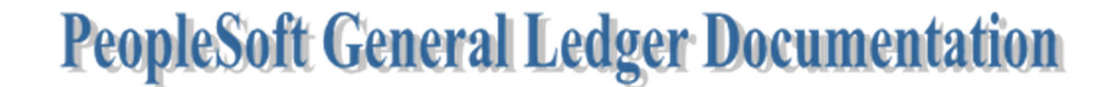

**UHCL Reports & Queries Training** 

Page 38 of 44

age No. : 14 eport ID : UGLS1074.4 atabase : FS91TST un Date : 11/11/2019 un Time : 12:32:37 PM

#2

#### UGLS1074.4 – OPEN COMMITMENTS

The UGLS1074.4 lists a summary of all outstanding encumbrances (**regardless of fiscal year**) with identifying information for each purchase order or encumbrance journal. The following information is reported for each remaining encumbrance: initial amount encumbered, liquidated (released) amount and amount currently encumbered.

| Cost Center<br>Business Uni<br>Fund<br>DeptID<br>Program Code<br>Project                                                                                                    | : 3056/<br>t : 00759<br>: 3056<br>: C0019<br>: 10291<br>: NA                                                                                                    | /C0019/1<br>9 Univ<br>AUX-<br>9 UNIV<br>1 POL1                                                                                                    | 10291/NA<br>V. of Hous<br>-SALES & S<br>VERSITY PO<br>ICE OPERAS                                                                                                    | (12593)<br>ston - Clear<br>SERVICES<br>DLICE<br>FIONS                                                                                                    | r Lake                                                                                                    | UNIVERS<br>As of Septemb<br>Report Limi                                                                                                    | ITY OF HOUSTON -<br>Open Commitments<br>ar 30, 2018 (Thro<br>ted to Active Cos                                                                                                    | SYSTEM<br>bugh Period 1)<br>st Centers                                                                                                    | #1                                                                                                    |                                                                                                    |                                                                                                    |                                                                                                    |
|----------------------------------------------------------------------------------------------------|----------------------------------------------------------------------------------------------------|----------------------------------------------------------------------------------------------------|----------------------------------------------------------------------------------------------------|----------------------------------------------------------------------------------------------------|----------------------------------------------------------------------------------------------------|----------------------------------------------------------------------------------------------------|----------------------------------------------------------------------------------------------------|----------------------------------------------------------------------------------------------------|----------------------------------------------------------------------------------------------------|----------------------------------------------------------------------------------------------------|----------------------------------------------------------------------------------------------------|----------------------------------------------------------------------------------------------------|
| CC Manager<br>/~~~~~<br>Acct Type B                                                                                                    | : 08819<br>~~~~~Docu<br>U Numb                                                                                                    | 939 Hill<br>ument~~~<br>ber                                                                                                    | l.Clarence<br>Date                                                                                                    | /~~~~~~~~~<br>ID                                                                                                    | Name                                                                                                    | ~~~~~                                                                                                    | Encumbrance<br>Amount                                                                                                    | Liquidated<br>Amount                                                                                                    | Open<br>Amount                                                                                                    | Percent<br>Open                                                                                                    | Budget<br>Ref                                                                                                    | CF1                                                                                                    |
| Current Budg                                                                                                    | et Refere                                                                                                    | ence                                                                                                    | #4                                                                                                    |                                                                                                    |                                                                                                    |                                                                                                    |                                                                                                    |                                                                                                    |                                                                                                    |                                                                                                    |                                                                                                    |                                                                                                    |
| S4470         PO         0           S2803         PO         0           S2470         PO         0           S3702         PO         0           S35503         PO         0           S3503         PO         0           S3503         PO         0           S3503         PO         0           S3503         PO         0           S3503         PO         0           S5104         PO         0           S5105         PO         0           S5106         PO         0           S5107         PO         0           S5108         PO         0           S5109         PO         0           S5100         GRM10         0           S1010         GRM10         0           S1104         GRM10         0           S1111         GRM10         0           S1111         GRM10         0           S1111         GRM10         0           S1111         GRM10         0 | 0759 0000<br>0759 0000<br>0759 0000<br>0759 0000<br>0759 0000<br>0759 0000<br>0759 0000<br>0759 C190<br>0759 C190<br>0759 T190<br>8759 T190<br>0759 0759<br>0759<br>0759<br>0759                                                                                                    | 0042373<br>0042378<br>0042392<br>0042396<br>0042412<br>0042412<br>0042460<br>0042471<br>00422535<br>013<br>013<br>013<br>013<br>013<br>013<br>013<br>013<br>01270                                                                                                    | 04/19/19<br>09/01/18<br>09/24/18<br>09/24/18<br>09/01/18<br>09/07/18<br>09/12/18<br>09/10/18<br>09/10/18<br>09/10/18<br>09/17/18<br>09/17/18                                                                                           | 0000122669<br>000001969<br>0000007414<br>0000012171<br>0000108254<br>0000146059<br>0000146059<br>0000146059<br>0000122899<br>0000122899<br>0000122899        | GALLS LLC<br>VYERIGN WIRELSS<br>G T DISTRIBUTORS<br>COMPETITIVE EGDE<br>DS SERVICES OF AM<br>MBM FINANCIAL HOL<br>MBM FINANCIAL HOL<br>MSTM STORAGE S<br>ROCKLEY INTERESTS<br>ROCKLEY INTERESTS<br>HOUSTON HEDICAL T<br>KEUGEON CHRISTING<br>HILL, CLARENCE AL | SERVICES LLC<br>INC<br>SOFWARE INC<br>BRICA INC<br>DINGS LLP<br>DINGS LLP<br>OLUTIONS<br>INC<br>ESTING SERVIC<br>NE F                                                                                        | $\begin{array}{c} 5,000.00\\ 3,647.04\\ 1,451.30\\ 4,900.00\\ 302.40\\ 780.00\\ 7,272.48\\ 905.11\\ 638.59\\ 107,917.08\\ 112,285.20\\ 34,233.82\\ 16,846.61\\ 13,994.95\\ 10,393.92 \end{array}$                                                                                                    | $\begin{array}{c} 0.00\\ 0.00\\$ | $\begin{array}{c} 5,000.00\\ 3,647.04\\ 1,451.30\\ 4,900.00\\ 302.40\\ 7,272.44\\ 2,200.00\\ 7,272.44\\ 2,000.00\\ 952.75\\ 951.15\\ 99.637.59\\ 91.12.22.26\\ 32.038.85\\ 111.212.26\\ 32.038.85\\ 97.13,063.52\\ 9,527.76\end{array}$                                                                                                    | 100.0%<br>100.0%<br>100.0%<br>100.0%<br>91.7%<br>100.0%<br>100.0%<br>100.0%<br>100.0%<br>100.0%<br>100.0%<br>91.8%<br>93.6%<br>95.5%<br>93.3%<br>91.7%                                                                                                    | BP2019<br>BP2019<br>BP2019<br>BP2019<br>BP2019<br>BP2019<br>BP2019<br>BP2019<br>BP2019<br>BP2019<br>BP2019<br>BP2019<br>BP2019<br>BP2019<br>BP2019<br>BP2019<br>BP2019<br>BP2019<br>BP2019<br>BP2019<br>BP2019<br>BP2019                                                                                                    |                                                                                                    |
| Prior Budget                                                                                                    | Referenc                                                                                                    | ces                                                                                                    | #4                                                                                                    |                                                                                                    |                                                                                                    | -                                                                                                    | Total Ope                                                                                                    | en Commitment                                                                                                    | 312,914.15                                                                                                    |                                                                                                    |                                                                                                    |                                                                                                    |
| 54470 PO 0<br>53950 PO 0<br>52470 PO 0<br>52212 PO 0<br>54361 PO 0<br>53706 PO 0<br>56402 PO T<br>56413 PO T                                                                                                    | 0759 0000<br>0759 0000<br>0759 0000<br>0759 C180<br>0759 C181<br>0759 C181<br>0759 T180<br>R759 T180                                                                                                    | 0041014<br>0041454<br>0042170<br>080<br>151<br>166<br>06073<br>08076                                                                                                    | 09/01/17<br>11/08/17<br>07/25/18<br>07/26/19<br>05/07/18<br>06/04/18<br>02/25/19<br>04/26/18                                                                                                    | 0000122669<br>0000121171<br>000007414<br>0000120679<br>0000143674<br>0000111620<br>0000088908<br>0000076201                                                  | GALLS LLC<br>DS SERVICES OF AM<br>G T DISTRIBUTORS<br>HOUSTON MEDICAL T<br>3 DAY BLINDS LLC<br>ROCKLEY INTERESTS<br>FIRTLE, KYLE D<br>HUX, CHRISTINA                                                                                                    | HERICA INC<br>INC<br>ESTING SERVIC<br>: INC                                                                                                    | 5,000.00<br>288.00<br>820.24<br>2,000.00<br>2,680.47<br>2,093.85<br>518.55<br>1,589.89<br>Total Ope<br>Grand Total Ope                                                                                                    | 4,035.39<br>236.00<br>0.00<br>2,680.46<br>0.00<br>943.32<br>en Commitment                                                                                                    | 964.61<br>52.00<br>820.24<br>2,000.00<br>2,093.85<br>518.55<br>646.57<br><br>7,095.83<br>                                                                                                    | 19.3%<br>18.1%<br>100.0%<br>0.0%<br>100.0%<br>100.0%<br>40.7%                                                                                                    | BP2018<br>BP2018<br>BP2018<br>BP2018<br>BP2018<br>BP2018<br>BP2018<br>BP2018                                                                                                    |                                                                                                    |
|                                                                                                    | Cost Center<br>Busi Center<br>Pund<br>Program Code<br>Project<br>CC Manager<br>//project<br>CC Manager<br>//project<br>CC Manager<br>//project<br>CC Manager<br>//project<br>Sad70 PO 0<br>Sad70 PO 0<br>Sad71 PO 0<br>Sad70 PO 0<br>Sad70 PO | Cost Center : 3065<br>Desk mess Unit : 9055<br>DeptID : 0015<br>Project : NA<br>CC Manager : 0881<br>ACC Manager : 0881<br>ACC Manager : 0 | Cost Center : 3056/CO10/<br>Pund : 3055 (CO10/<br>Pund : 3055 (CO10/<br>Pund : 2055 (CO10/<br>Pund : 2055 (CO10/<br>Pund : 2055 (CO10/<br>Pund : 2056 (CO10/<br>Project : CO19 (CO10/<br>Project : NA<br>CC Manager : 081939 H1.<br>// | Cost Center : 3056/C0013/U231/MS<br>Bainess Dnit : 00759<br>Eund : 2075 MiX-SALES et<br>PeptID : C0019 MiX-SALES et<br>Project : 0081939 Hill.Clarence<br>// | Cost Center : 3056/C0019/C029/VMA (1253)<br>Bund : 3056/C0019/C029/VMA (1253)<br>Pund : 3056/C0019/C029/VMA (1253)<br>Pund : 3056/C0019/C029/VMA (1253)<br>Program Code : 10291 POLICE OPERATIONS<br>Project : NA<br>CC Manager : 0881939 Hill.Clarence<br>//  | Cost Center : 3056/C0019/ID23/KA (1229)<br>Bund : 00756 UNX-GLES (SERVICE)<br>Event : 00756 UNX-GLES (SERVICE)<br>Event : 00159 UNIVERSITY POLICE<br>Project : NA<br>CC Manager : 081939 Hill.Clarence<br>// | Cost Cantar : 3056/C0019/T0021/MA (1252) UNIVERS:<br>Bashess Unit : 00759 UNIV of Nurson - Clear Lake<br>Pund : 3056 AUX-SALES 4 SERVICES<br>Program Code : 10291 POLICE OFERATIONS Report Limit<br>Project : NA<br>CC Manager : 0881939 Hill.Clarence<br>// Decument - Document - Date ID Name<br>CC Manager : 0881939 Hill.Clarence<br>// Decument - Document - Date ID Name<br>Current Budget Reference #4<br>Current Budget Reference // Name<br>Current Budget Reference // Name<br>Current Budget Reference // Document - Date ID Name<br>Current Budget Reference // Document - Date ID Name<br>Current Budget Reference // Document - Date ID Name<br>Current Budget Reference // Document - Date ID Name<br>Current Budget Reference // Document - Date ID Name<br>Current Budget Reference // Document - Date ID Services Cost AUX - Statistics Services LLC<br>Safo1 DP 00759 000004238 09/01/18 000001469 VERIZON WIRELESS SERVICES LLC<br>Safo3 DP 00759 0000042421 05/2/19 000012111 DI SERVICES OF AMERICA INC<br>Safo3 DP 00759 0000042421 05/2/19 000012111 DI SERVICES OF AMERICA INC<br>Safo3 DP 00759 0000042421 05/2/19 000012111 DI SERVICES OF AMERICA INC<br>Safo3 DP 00759 0000042421 05/2/19 000012110 DI SERVICES CLAI INC<br>Safo3 DP 00759 0000042421 05/2/19 000012110 DI SERVICES CLAI INC<br>Safo3 DP 00759 010013 000000421 05/2/1/18 000012639 MEM FINANCIAL HOLDINGS LLP<br>Safo3 DP 00759 010013 0000000000000000000000000000000 | Cost Caster : 3056/C0019/1023/MA (1559)<br>Basiness Unit : 00759 Unit of Houston - Clear Lake<br>Pund : 3056 AUX-SALES & SERVICES Den Commitments<br>DeptID : C0019 UNIVERSITY OF HOUSTON<br>Project : NA<br>CC Manager : 0081939 Hill.Clarence<br>/ Arct Type BU Number Date ID Name Commitments December 30, 2018 (Thrc<br>Act Type BU Number Date ID Name Commitments Date<br>Act Type BU Number Date ID Name Commitments SERVICES SERVICES LLC 5,000.00<br>3470 PD 00759 0000042378 09/01/18 0000012669 CALLS LLC<br>53501 PD 00759 0000042378 09/01/18 000001669 VERIZON WIRELESS SERVICES LLC 3,647.04<br>53502 PD 00759 0000042378 09/01/18 000001669 VERIZON WIRELESS SERVICES LLC 4,900.00<br>53503 PD 00759 0000042471 09/01/18 000001669 VERIZON WIRELESS OF AVERICA INC 4,900.00<br>53503 PD 00759 0000042471 09/01/18 000001624 MAM FINANCIAL HOLDINGS LLP 2,088.00<br>53503 PD 00759 0000042471 09/01/18 000010824 MAM FINANCIAL HOLDINGS LLP 2,088.00<br>53503 PD 00759 0000042471 09/01/18 000010824 MAM FINANCIAL HOLDINGS LLP 2,088.00<br>53503 PD 00759 0000042471 09/01/18 000010824 MAM FINANCIAL HOLDINGS LLP 2,088.00<br>53503 PD 00759 0000042471 09/01/18 000010824 MAM FINANCIAL HOLDINGS LLP 2,088.00<br>53503 PD 00759 0000042471 09/01/18 000010824 MAM FINANCIAL HOLDINGS LLP 7,00.00<br>5405 PD TR759 T1901138 09/17/18 000011262 MAM FINANCIAL HOLDINGS LLP 7,00.00<br>5405 PD TR759 T1901138 09/17/18 0000122699 KNUEGER III, SUGMER F 952.75<br>5407 PD 00759 0000042471 09/17/17 0000122699 KNUEGER III, SUGMER F 952.75<br>5407 PD 00759 0000042170 07/25/18 00000182 MILL, CLARENCE ALLEN 663.53<br>5100 4, NNL 00759<br>51014 4, NNL 00759<br>51014 4, NNL 00759<br>51014 4, NNL 00759<br>51014 4, NNL 00759<br>51014 4, NNL 00759<br>51014 4, NNL 00759<br>51014 4, NNL 00759<br>51014 4, NNL 00759<br>51014 4, NNL 00759<br>51014 4, NNL 00759<br>51014 4, NNL 00759<br>51014 4, NNL 00759<br>51015 4, NNL 00759<br>51015 4, NNL 00759<br>51016 4, NNL 00759<br>51016 4, NNL 00759<br>51016 4, NNL 00759<br>51016 4, NNL 00759<br>51016 4, NNL 00759<br>51016 4, NNL 00759<br>51016 4, NNL 00759<br>51016 4, NNL 00759<br>51016 4, NNL 00759<br>51016 4, NNL 00759<br>51016 4, NNL 007                                                                                                    | Cost Center : 3056/C0019/10/391/HA (1259)<br>Basiness Unit : 00759 Unit of Houston - Clear Lake<br>Pund : 3056 AUX-SALES & SERVICES<br>Project : 02019 UNIVERSITY POLICE AS COMPARISON OF Period 1)<br>Project : NA<br>CC Manager : 0881393 Hill.clarence<br>/ Append : 10291 POLICE OFERATIONS<br>CC Manager : 0881393 Hill.clarence<br>/ Append : 10291 POLICE OFERATIONS<br>CC Manager : 0881393 Hill.clarence<br>/ Append : 10291 POLICE OFERATIONS<br>CC Manager : 0881393 Hill.clarence<br>/ Append : 10000042378 09/01/18 0000012659 CALLS LLC<br>S4470 PO 00758 0000042378 09/01/18 000001666 COMPETITIVE EGDE SERVICES LLC 5,000.00 0.00<br>53502 PO 00759 0000042392 09/01/18 000001666 COMPETITIVE EGDE SOFTWARE INC 4,900.00 0.00<br>53503 PO 00759 0000042392 09/01/18 000001666 COMPETITIVE EGDE SOFTWARE INC 4,900.00 0.00<br>53503 PO 00759 0000042439 09/01/18 000001666 COMPETITIVE EGDE SOFTWARE INC 4,900.00 0.00<br>53503 PO 00759 000004240 09/01/18 000001666 MEMITIANCIAL HOLDINGS LLP 2,088.00 174.00<br>53503 PO 00759 000004240 09/01/18 000010254 MEM FINANCIAL HOLDINGS LLP 2,088.00 174.00<br>53503 PO 00759 000004240 09/01/18 000010254 MEM FINANCIAL HOLDINGS LLP 2,008.00 174.00<br>53503 PO 00759 010004240 09/01/18 000010254 MEM FINANCIAL HOLDINGS LLP 2,008.00 174.00<br>53503 PO 00759 010004240 09/01/18 000010254 MEM FINANCIAL HOLDINGS LLP 2,008.00 174.00<br>53503 PO 00759 010013455 09/11/18 000012269 PAUSION MEDICAL TESTING SERVIC 2,000.00 0.00<br>5405 PO TR759 T1901138 09/17/18 000012269 HULSCH MEDICAL TESTING SERVIC 2,000.00 0.00<br>5405 PO TR759 T1901138 09/17/18 000012269 HULSCH MEDICAL TESTING SERVIC 2,000.00 0.00<br>5407 PO 00759 000004441 09/01/17 000012269 PAUSION MEDICAL TESTING SERVIC 2,000.00 0.00<br>5407 PO 00759 000004441 19/01/17 000012269 PAUSION MEDICAL TESTING SERVIC 2,000.00 0.00<br>5407 PO 00759 0000044441 11/8/01/18 000010269 PAUSION MEDICAL TESTING SERVIC 2,000.00 0.00<br>5407 PO 00759 0000044444 11/8/01/18 000010269 PAUSION MEDICAL TESTING SERVIC 2,000.00 0.00<br>5407 PO 00759 0000044444 11/8/01/18 00001269 PAUSION MEDICAL TESTING SERVIC 2,000.00 4,035.39<br>3506 PO 00759 0 | Cost Center : 3056/C0019/L021/NA (1253)         UNIVERSITY OF HOUSTON - SISTEM           DeptID : 2005         DURY of Houston Clear Lake         DeptID : 2005         DeptID : 2005         De | Cost Center : 3056/0019/1029/104 (12592)         UNIVERSITY OF HOUSTON - SYSTEM           Bundars Unit: 00759         Divis of Houston Clair Lake         Open Commitments           DeptID : 001012         COUS1         FOLICE OFERATIONS         The construction of the construction of the construc | Cost Center:         3565/C0019/IO23/IA (1253)         UNIVERSITY OF HOUSTON - SYSTEM           Bundars Unit:         00000         Figure A for the contract of the cost of the cost of |

| Key# | Description                                                                                         |
|------|----------------------------------------------------------------------------------------------------|
| 1    | REPORT TITLE/TIMEFRAME – All fiscal years and all periods.                                          |
| 2    | REPORT ID – UGL indicates the report was designed by the University of Houston System, with General |
|      | Ledger as the source. The extension that follows the Report ID indicates the section of the         |
|      | report. (UGLS1074.4 for Section 4)                                                                  |
|      | RUN DATE/TIME – Reflects the day and time the report was generated.                                 |
| 3    | COST CENTER – Cost center chartfields: fund, department, program and project/grant id. Responsible  |
|      | person is the program manager for non-project cost centers and project manager for project          |
|      | cost centers.                                                                                       |
| 4    | Transactions are first grouped by the Budget Reference of spending authority under which the        |
|      | transaction occurs. Exception: Transactions are not grouped by Budget Reference for Project cost    |
|      | centers.                                                                                            |

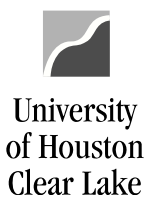

#### SUBJECT: **UHCL Reports & Queries Training** Page 39 of 44 UNIVERSITY OF HOUSTON - SYSTEM Page No. : 14 Report ID : UGLS1074.4 Database : FS91TST Run Date : 11/11/2019 Run Time : 12:32:37 PM Open Commitments s of September 3 Report Limited #0 Co #9 Cost #8 #10 #11 #12 #13 ill.Clarence Acct Type BU Number Date ID Name ~Vendor Encumbrance Liquidated Amount Open Percent Budget Amount Open Ref CF1 #6 #14 Amount Status Status 54470 PD 00759 0000042373 09/11/18 00000122669 CALLS LLC 52403 PD 00759 0000042378 09/01/18 000001416 G T DISTRIBUTORS INC 54470 PD 00759 0000042396 09/01/18 000001416 G T DISTRIBUTORS INC 53402 PD 00759 0000042396 09/01/18 0000016416 G COMPETITIVE ECDE SOFTWARE INC 53403 PD 00759 0000042416 05/22/19 0000121171 DS BERVICES OF AMERICA INC 53503 PD 00759 0000042412 05/22/19 0000126171 DS BERVICES OF AMERICA INC 53503 PD 00759 0000042412 05/22/19 0000126159 CMNERICES INC 53503 PD 00759 0000042312 09/12/18 0000126050 CMNERICAL HEDITING SLIP 53503 PD 00759 0000042313 09/10/18 000011260 PCCKLEY INTERESTS INC 53504 PD 00759 000042313 09/12/18 0000126079 HOUSTON MEDICAL TESTING SERVICE 5405 PD TR759 T1901140 09/17/18 0000126079 HOUSTON MEDICAL TESTING SERVICE 5406 PD TR759 T1901140 09/17/18 0000126079 HOUSTON MEDICAL TESTING SERVICE 5406 SPD TR759 T1901140 09/17/18 0000126039 HUX, CLRESTINA 50106 JRNL 00759 000759 51104 JRNL 00759 000759 51104 JRNL 00759 000759 5111 JRNL 00759 000759 52023 JRNL 00759 00000759 </tabl Current Budget Reference 100.08 p2019 100.08 p2019 100.08 p2019 100.08 p2019 100.08 p2019 91.78 p2019 91.78 p2019 91.78 p2019 100.08 p2019 100.08 p2019 100.08 p2019 100.08 p2019 91.08 p2019 93.68 p2019 95.58 p2019 95.38 p2019 91.78 p2019 5,000.00 3,647.04 1,451.30 3,02.40 1,914.00 7,202.00 2,200.00 7,272.44 2,000.00 9,52.75 99,047.19 111,212.26 32,032.82 16,085.97 13,063.52 9,527.76 5,000.00 3,647.04 1,451.30 4,900.00 2,088.00 7,200.00 7,222.44 2,000.00 952.75 951.11 638.59 107,917.08 112,225.20 34,233.82 16,846.61 13,994.95 $\begin{array}{c} 0.00\\ 0.00\\ 0.00\\ 0.00\\ 0.00\\ 174.00\\ 0.00\\ 0.0$ Total Open Commitment 312,914.15 #5 Prior Budget References 00759 0000041014 09/01/17 0000122669 GALLS LLC 00759 0000041014 01/01/17 0000121171 D8 SERVICES OF AMERICA INC 00759 0000042170 07/25/18 0000012414 G T DISTRIBUTORS INC 00759 C18080 07/26/18 000012679 HOUSTON MEDICAL TESTING SERVIC 00759 C18151 05/07/18 000013674 3 DAY BINDS LLC 00759 C18166 06/04/18 000011620 ROCKLEY INTERESTS INC TR759 T1808076 04/26/18 0000076201 HUX, CHRISTINA 54470 PO 53950 PO 54470 PO 52212 PO 54361 PO 53706 PO 56402 PO 56413 PO 5,000.00 288.00 820.24 2,000.00 2,680.47 2,093.85 518.55 1,589.89 4,035.39 236.00 0.00 2,680.46 0.00 943.32 964.61 19.3% BP2018 52.00 18.1% BP2018 820.24 100.0% BP2018 2,000.00 100.0% BP2018 2,003.85 100.0% BP2018 518.55 100.0% BP2018 646.57 40.7% BP2018 #5 Total Open Commitment Grand Total Open Commitment 7,095.83 320,009.98

| Key# | Description                                                                                     |
|------|-------------------------------------------------------------------------------------------------|
| 5    | TOTAL OPEN COMMITMENT/GRAND TOTAL OPEN COMMITMENT - Totals are provided for all open            |
|      | commitments in each Budget Reference as well as total open commitments for all Budget           |
|      | References combined.                                                                            |
| 6    | ACCT – The account on the encumbrance journal or PO.                                            |
| 7    | DOCUMENT – The document type, whether PO or Journal, is displayed, along with the Business Unit |
|      | and PO ID or Journal ID as well as the Date of the transaction.                                 |
| 8    | VENDOR – The vendor ID and vendor name are displayed for each PO encumbrance.                   |
| 9    | ENCUMBRANCE AMOUNT – The original encumbrance is displayed.                                     |
| 10   | LIQUIDATED AMOUNT – The amount by which the original encumbrance has been decreased.            |
| 11   | OPEN AMOUNT – The remaining open commitment for each document.                                  |
| 12   | PERCENT OPEN – Calculated as (Open Amount/Encumbrance Amount)                                   |
| 13   | BUDGET REFERENCE – The budget reference in which the transaction was recorded.                  |
| 14   | CF1 – The value assigned by the department (if used) for Chartfield 1. Check with the Business  |
|      | Coordinator for these values.                                                                   |

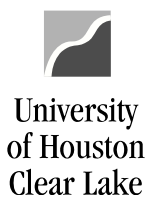

#### SUBJECT:

UHCL Reports & Queries Training

Page 40 of 44

#### UGLS1074.5 – SOFT COMMITMENTS

The UGLS1074.5 displays Requisitions and all transactions that have been budget checked but not posted. Identifying information is listed for requisitions that have been budget checked but not processed into a Purchase Order, as well as journals and vouchers that have been budget checked but not posted. The reason the transaction has not posted is listed also. NOTE: If a transaction remains on this section for two months, there is a problem with it that needs further attention.

| #3 | Cost Center : 3056/C<br>Business Unit : 00759<br>Fund : 3056<br>DeptID : C0019<br>Program Code : I0291<br>Project : NA | Univ. o<br>AUX-SAI<br>UNIVERS<br>POLICE | 01/NA (12593)<br>of Houston - Clear Lak<br>LES & SERVICES<br>SITY POLICE<br>OPERATIONS | e<br>As of<br>Repo                   | UNIVERSITY OF<br>Soft (<br>September 30,<br>ort Limited to | F HOUSTON -<br>Commitments<br>, 2018 (Thro<br>o Active Cos | SYSTEM<br>bugh Period 1)<br>st Centers | #1                 |                                      |                          | Pag<br>Rep<br>Dat<br>Run<br>Run    | Ye No. : 15<br>Fort ID : UGLS10<br>abase : FS91TS<br>Date : 11/11/<br>Time : 12:32: | 74.5<br>T<br>2019<br>37 PM |
|----|----------------------------------------------------------------------------------------------------|-----------------------------------------|----------------------------------------------------------------------------------------|--------------------------------------|------------------------------------------------------------|------------------------------------------------------------|----------------------------------------|--------------------|--------------------------------------|--------------------------|------------------------------------|-------------------------------------------------------------------------------------|----------------------------|
| #5 | CC Manager : 088193<br>/~~~~~Do<br>Acct Type BU Numbe                                                                  | 9 Hill.Cl<br>cument~~~<br>r Dat         | arence<br>ce/Line Journal                                                              | Information                          | Amount                                                     | Budget Type                                                | Budget<br>Ref CF1                      | Soft Co            | mmitment Reason                      |                          | Vendor ID, Vend                    | lor Name, Acct D                                                                    | ate                        |
|    | Current Budget Referen<br>52109 VCHR 00759 00237                                                                       | ice<br>105 1-1                          | JRNL=AP0                                                                               | 3452574 10/03/18                     | 200.00                                                     | EXP                                                        | BP2019                                 | Jrnl Po            | sted in a Future                     | e Period (               | 0000104585-SMOC                    | TE, STANL-09/27                                                                     | /2018                      |
|    | 52812 VCHR 00759 00237<br>52812 VCHR 00759 00237                                                                       | 109 1-1<br>110 1-1                      | JRNL=AP0                                                                               | 3452574 10/03/18<br>3452574 10/03/18 | 89.25<br>25.98                                             | EXP<br>EXP                                                 | BP2019<br>BP2019                       | Jrnl Po<br>Jrnl Po | sted in a Future<br>sted in a Future | e Period (<br>e Period ( | 0000010249-HARF<br>0000106357-INSF | IS COUNTY-09/27<br>ERITY EMP-09/27                                                  | /2018<br>/2018             |
|    | 53705 REQ 00759 00000                                                                                                  | 40968 09/                               | 26/18                                                                                  | MUNICATIONS SERV                     | 3,572.20                                                   | EXP                                                        | BP2019                                 | Pre-Enc            | Amount                               | 1                        | L3-MAINTENANCE                     | AND OPERATIONS                                                                      |                            |
|    | 53906 VCHR 00759 00237                                                                                                 | 107 1-1                                 | 53705 R/M VEHICLES                                                                     | 3452574 10/03/18                     | 1,800.00                                                   | EXP                                                        | BP2019                                 | Jrnl Po            | sted in a Future                     | e Period (               | 0000112787-PRAE                    | TORIAN GR-09/27                                                                     | /2018                      |
|    | 53909 VCHR 00759 00237                                                                                                 | 106 1-1                                 | JRNL=AP0                                                                               | & POBLICATIONS S<br>3452574 10/03/18 | 89.99                                                      | EXP                                                        | BP2019                                 | Jrnl Po            | sted in a Future                     | Period (                 | 0000125892-PODS                    | ENTERPRI-09/27                                                                      | /2018                      |
|    |                                                                                                    |                                         |                                                                                        | Total Expense                        | 5,777.42                                                   |                                                            |                                        |                    |                                      |                          |                                    |                                                                                     |                            |

Prior Budget References No Soft Commitment Found.

#4

| Key# | Description                                                                                                    |
|------|----------------------------------------------------------------------------------------------------|
| 1    | REPORT TITLE/TIMEFRAME – All fiscal years and all periods.                                                                                                    |
| 2    | REPORT ID – UGL indicates the report was designed by the University of Houston System, with General<br>Ledger as the source. The extension that follows the Report ID indicates the section of the                |
|      | report. (UGLS1074. <mark>5</mark> for Section 5)                                                                                                    |
|      | RUN DATE/TIME - Reflects the day and time the report was generated.                                                                                                    |
| 3    | COST CENTER – Cost center chartfields: fund, department, program and project/grant ID. Responsible<br>person is the program manager for non-project cost centers and project manager for project<br>cost centers. |
| 4    | Transactions are first grouped by the Budget Reference of spending authority under which the                                                                                                    |
|      | transaction occurs. Exception: Transactions are not grouped by Budget Reference for Project cost                                                                                                    |
|      | centers.                                                                                                    |
| 5    | ACCT – Transactions for the reporting period are grouped by account.                                                                                                    |

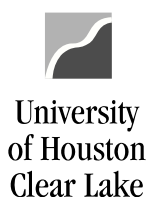

#### SUBJECT:

#### **UHCL Reports & Queries Training**

#### Page **41** of **44**

| Cost Center : 3056/C0019/1<br>Business Unit: 00759 Unit<br>Fund : 3056 AUX<br>DeptDm Code : C001<br>Froject : 102<br>Froject : 10881<br>// Comager : 0881<br>// Comager : 0881<br>// Comager : 0881 | I029:<br>SALI<br>ERS:<br>CE (<br>.Cla<br>t~~~ | /NA (12593)<br>Houston - Clear Lake<br>S & SERVICES A<br>FRANTIONS #7<br>Irence //Line Journal Information | UNIVERSITY O<br>Soft<br>of September 30<br>Report<br>#8<br>Amount | F HOUSTON -<br>Commitments<br>, 2018 (Tr<br><b>#9</b><br>Budget Typ | SYSTEM<br>#10<br>Budget<br>e Ref | iod 1)<br><b>#11</b><br>CF1 Soft | #12<br>Commitment | Reason          | Page :<br>Repor<br>Datab<br>#1<br>Vendor ID, Vendor | No. : 15<br>t ID : UGLS1074.5<br>ase : FS91TST<br>: 11/11/2019<br>: 12:32:37 PM<br>Name, Acct Date |
|----------------------------------------------------------------------------------------------------|-----------------------------------------------|----------------------------------------------------------------------------------------------------|-------------------------------------------------------------------|---------------------------------------------------------------------|----------------------------------|----------------------------------|-------------------|-----------------|-----------------------------------------------------|----------------------------------------------------------------------------------------------------|
| Current Budget Reference                                                                                                    |                                               |                                                                                                    |                                                                   |                                                                     |                                  |                                  |                   |                 |                                                     |                                                                                                    |
| current Budget Kererence                                                                                                    |                                               |                                                                                                    |                                                                   |                                                                     |                                  |                                  |                   |                 |                                                     |                                                                                                    |
| 52109 VCHR 00759 00237105                                                                                                    | 1-1                                           | JRNL=AP03452574 10/03/1                                                                                    | 3 200.00                                                          | EXP                                                                 | BP2019                           | Jrnl                             | Posted in         | a Future Period | 0000104585-SMOOTE                                   | , STANL-09/27/2018                                                                                 |
|                                                                                                    |                                               | 52109 PHYSICIAN OR SURGEON-PROF SER                                                                        | 7 200.00                                                          |                                                                     |                                  |                                  |                   |                 |                                                     |                                                                                                    |
| 52812 VCHR 00759 00237109                                                                                                    | 1-1                                           | JRNL=AP03452574 10/03/1                                                                                    | 89.25                                                             | EXP                                                                 | BP2019                           | Jrnl                             | Posted in         | a Future Period | 0000010249-HARRIS                                   | COUNTY-09/27/2018                                                                                  |
| 52812 VCHR 00759 00237110                                                                                                    | 1-1                                           | JRNL=AP03452574 10/03/1                                                                                    | 25.98                                                             | EXP                                                                 | BP2019                           | Jrnl                             | Posted in         | a Future Period | 0000106357-INSPER                                   | ITY EMP-09/27/2018                                                                                 |
|                                                                                                    |                                               | 52812 ELECTRONIC COMMUNICATIONS SER                                                                        | / 115.23                                                          |                                                                     |                                  |                                  |                   |                 |                                                     |                                                                                                    |
| 53705 REQ 00759 0000040968                                                                                                    | 09/3                                          | 6/18                                                                                                    | 3,572.20                                                          | EXP                                                                 | BP2019                           | Pre-                             | Enc Amount        |                 | L3-MAINTENANCE AN                                   | D OPERATIONS                                                                                       |
|                                                                                                    |                                               | 53705 R/M VEHICLES                                                                                         | 3,572.20                                                          |                                                                     |                                  |                                  |                   |                 |                                                     |                                                                                                    |
| 53906 VCHR 00759 00237107                                                                                                    | 1-1                                           | JRNL=AP03452574 10/03/1                                                                                    | 1,800.00                                                          | EXP                                                                 | BP2019                           | Jrnl                             | Posted in         | a Future Period | 0000112787-PRAETO                                   | RIAN GR-09/27/2018                                                                                 |
|                                                                                                    |                                               | 53906 SUBSCRIPTIONS & PUBLICATIONS                                                                         | 1,800.00                                                          |                                                                     |                                  |                                  |                   |                 |                                                     |                                                                                                    |
| 53909 VCHR 00759 00237106                                                                                                    | 1-1                                           | JRNL=AP03452574 10/03/1                                                                                    | 89.99                                                             | EXP                                                                 | BP2019                           | Jrnl                             | Posted in         | a Future Period | 0000125892-PODS E                                   | NTERPRI-09/27/2018                                                                                 |
|                                                                                                    |                                               | 53909 SHOP/FACILITY SUPPLIES                                                                               | 89.99                                                             |                                                                     |                                  |                                  |                   |                 |                                                     |                                                                                                    |
|                                                                                                    |                                               | Total Expense                                                                                              | 5,777.42                                                          |                                                                     |                                  |                                  |                   |                 |                                                     |                                                                                                    |

Prior Budget References No Soft Commitment Found.

| Key# | Description                                                                                               |
|------|----------------------------------------------------------------------------------------------------|
| 6    | DOCUMENT – Transaction support information including document type, Business Unit, document               |
|      | number, document date, document line and distribution line.                                               |
| 7    | JOURNAL INFORMATION - Journal ID, Journal Date. This information will only appear for a Voucher if        |
|      | the document has been journal generated.                                                                  |
| 8    | AMOUNT – The amount of the soft commitment.                                                               |
| 9    | BUDGET TYPE – Type of transaction (e.g. revenue or expense).                                              |
| 10   | BUDGET REFERENCE – The budget reference in which the transaction was recorded.                            |
| 11   | CF1 – Chartfield 1 is a field defined by the business coordinator for specific use. Contact your business |
|      | coordinator for your values.                                                                              |
| 12   | SOFT COMMITMENT REASON – The reason the transaction is listed as a soft commitment and possible           |
|      | instructions for resolving the outstanding issue. These items have been budget checked but not posted,    |
|      | or if purchase requisitions, have not been processed into purchase orders. If any transaction is listed   |
|      | here for more than two months, contact your business coordinator for resolution.                          |
| 13   | VENDOR ID, VENDOR NAME, ACCTG DATE – Lists vendor information and the date the transaction was            |
|      | created. The accounting date may be used to determine whether the transaction has been long               |
|      | outstanding.                                                                                              |

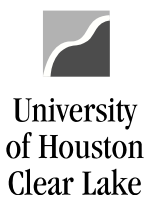

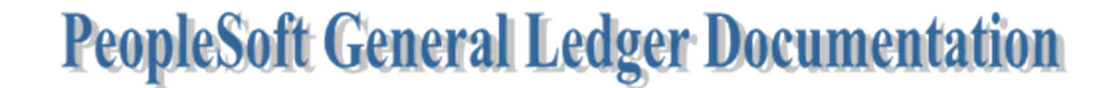

**UHCL Reports & Queries Training** 

Page 42 of 44

#### UGLS1074.6 – BALANCE SHEET SUMMARY

The Balance Sheet Summary is a summary of balances and activity for asset, liability and fund equity accounts. It includes available fund equity adjusted for open commitments as of the end of the reporting period, as well as a comparison of the current data versus data reported for the same period of the prior year.

| #3 | Čost<br>Busir<br>Fund                                       | Center : 3056/C0019/I0291/NA (<br>hess Unit : 00759 Univ. of Hous<br>: 3056 AUX-SALES & S                                                                                           | 12593)<br>ton - Clear Lake<br>ERVICES                                  | UNIVERS                                                                | ITY OF HOUSTON - SYS<br>Balance Sheet                      | TEM                                                                     |                                                                 | Page No. : 16<br>Report ID : UGLS1074.6                                         |
|----|-------------------------------------------------------------|----------------------------------------------------------------------------------------------------|------------------------------------------------------------------------|------------------------------------------------------------------------|------------------------------------------------------------|-------------------------------------------------------------------------|-----------------------------------------------------------------|---------------------------------------------------------------------------------|
|    | Dept1<br>Progr<br>Proje<br>CC Ma                            | ID : COO19 UNIVERSITY PO<br>ram Code : IO291 POLICE OPERAT<br>ect : NA<br>anager : 0881939 Hill.Clarence                                                                            | LICE<br>IONS                                                           | Period Ended Sept<br>Report Limi                                       | ember 30, 2018 (Thro<br>ted to Active Cost C               | ugh Period 1). #1<br>enters                                             |                                                                 | Database : FS91TST <b>#2</b><br>Run Date : 11/11/2019<br>Run Time : 12:32:37 PM |
| #4 | Acct                                                        | Description                                                                                                    | 2019 Beginning<br>Year Balance (0)                                     | Beginning Balance<br>Sep 01, 2018 (1)                                  | September<br>Activity (1)                                  | Balance<br>Sep 30, 2018 (1)                                             | Balance<br>Sep 30, 2017 (1)                                     |                                                                                 |
|    | 10100<br>10100<br>10714<br>12100<br>12502<br>16120<br>16121 | ) CALCULATED CLAIM ON CASH<br>) CLAIM ON CASH<br>4 UHS PAYROLL DD SETTLEMENT<br>) ACCOUNTS RECEIVABLE<br>A/R BAD DEBT RESERVE<br>PAYROLL ADUSTMENT<br>EMPLOYEE OVERPHT RETRN TO UHS | 381,216.18<br>0.00<br>0.00<br>3,120.00<br>-312.00<br>230.50<br>-580.58 | 381,216.18<br>0.00<br>0.00<br>3,120.00<br>-312.00<br>230.50<br>-580.58 | 356,102.23<br>0.00<br>0.00<br>0.00<br>0.00<br>0.00<br>0.00 | 737,318.41<br>0.00<br>0.00<br>3,120.00<br>-312.00<br>-312.00<br>-580.58 | 640,161.99<br>0.00<br>3,120.00<br>4,109.92<br>230.50<br>-580.58 |                                                                                 |
|    | #5                                                          | ASSETS                                                                                                    | 383,674.10                                                             | 383,674.10                                                             | 356,102.23                                                 | 739,776.33                                                              | 647,041.83                                                      |                                                                                 |

| Key# | Description                                                                                         |  |  |  |  |  |  |
|------|----------------------------------------------------------------------------------------------------|--|--|--|--|--|--|
| 1    | REPORT TITLE/PERIOD ENDED – Displays the time period for which the report was run.                  |  |  |  |  |  |  |
| 2    | REPORT ID – UGL indicates the report was designed by the University of Houston System, with General |  |  |  |  |  |  |
|      | Ledger as the source. The extension that follows the Report ID indicates the section of the         |  |  |  |  |  |  |
|      | report (UGLS1074. <mark>6</mark> for Section 6).                                                    |  |  |  |  |  |  |
|      | RUN DATE/TIME - Reflects the day and time the report was generated.                                 |  |  |  |  |  |  |
| 3    | COST CENTER – Cost center chartfields: fund, department, program and project/grant ID. Responsible  |  |  |  |  |  |  |
|      | person is the program manager for non-project cost centers and project manager for project          |  |  |  |  |  |  |
|      | cost centers.                                                                                       |  |  |  |  |  |  |
| 4    | ACCT – Each account for which there is activity during the reporting period will be listed with the |  |  |  |  |  |  |
|      | account description.                                                                                |  |  |  |  |  |  |
| 5    | ASSETS - Balance Sheet Asset account (1XXXX) activity is totaled. Normally all assets should have a |  |  |  |  |  |  |
|      | positive balance. Assets should always equal Liabilities plus Fund Equity. (Assets = Liabilities +  |  |  |  |  |  |  |
|      | Fund Equity)                                                                                        |  |  |  |  |  |  |

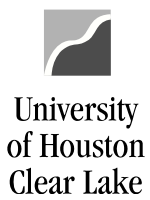

#### SUBJECT: **UHCL Reports & Queries Training** Page 43 of 44 21168 AFLAC CONTRIBUTIONS 21170 TOBACCO PREMIUM DIFFERENTIAL 21171 ROTH 457B CONTRIBUTIONS 21177 PAYROLL DEDUCTION VISION PLAN -12.62 -5.25 -3.90 -0.59 12.62 5.25 3.90 0.59 0.00 0.00 0.00 0.00 -12.62 -5.25 -3.90 -0.59 0.00 0.00 0.00 0.00 #6 LIABILITIES -21,922.73 -21,922.73 21,034.91 -887.82 -838.75 30100 CUR UNREST GEN'L FND 32304 NON-MAND TRER FROM UH 33509 NMT FROM DESIG UNR 33517 NMT FROM AUX ENT UN 33524 NMT FROM AUX ENT UN 3400 OTHER FUND DEDUCTS 37409 NMT TO DESIG UNR 37417 NMT TO AUX ENT UNR 37418 NMT TO AUX ENT UNR 37418 NMT TO AUX ENT UNR 37418 NMT TO AUX ENT UNR AUX ENT OF AUX AUX AUX AUX EXPENSE SUMMARY 6,044,808.84 -14,975.96 -735,882.00 -6,677,293.82 -30,000.00 3,094.00 26,494.58 722,030.38 0.00 15,520.90 0.00 6,316,388.25 -14,975.96 -735,882.00 -6,677,293.82 -30,000.00 3,094.00 26,494.58 6,316,388.25 -14,975.96 -735,882.00 -6,677,293.82 -30,000.00 3,094.00 6,316,388.25 -14,975.96 -735,882.00 -7,241,260.82 -30,000.00 3,094.00 26 494.58 0.00 -563,967.00 0.00 0.00 3,094.00 26,494.58 750,423.58 155,844.00 30,985.86 0.00 3,094.00 26,494.58 750,423.58 0.00 ----26,494.58 750,423.58 0.00 0.00 155,844.00 30,985.86 0.00 FUND EQUITY #7 -361,751.37 -361,751.37 -377,137.14 -738,888.51 -646,203.08 \_\_\_\_\_ \_\_\_\_\_ -739,776.33 -647,041.83 TOTAL LIABILITY & FUND EQUITY -383,674.10 -383,674.10 -356,102.23 #8

| Key# | Description                                                                                                   |
|------|----------------------------------------------------------------------------------------------------|
| 6    | LIABILITIES - Balance Sheet Liability account (2XXXX) activity is totaled. The liability figure should always |
|      | be negative.                                                                                                  |
| 7    | FUND EQUITY - Balance Sheet Fund Equity account (3XXXX) activity is totaled. Negative fund equity             |
|      | indicates a surplus and a positive fund equity balance indicates a deficit.                                   |
| 8    | TOTAL LIABILITY AND FUND EQUITY – Calculated as (Liabilities + Fund Equity).                                  |

| Cost<br>Busin<br>Fund<br>DeptI<br>Progr<br>Proje<br>CC Ma<br>Acct | Center : 3056/C0019/10291/NA<br>esa Uni: 00159 Univ, of Hour<br>: 3056 AUX-5ALES 6<br>D : C0019 UNIVERSITY P<br>Am Code : 10291 FOLICE OPERAT<br>tt : NA<br>nager : 0881939 Hill.Clarence<br>Description | (12593)<br>ston - Clear Lake<br>SERVICES<br>DLICE #10<br>2019 Beginning<br>Year Balance (0) | UNIVERS<br>F #11 d Sept<br>L Limi<br>Beginning Balance<br>Sep 01, 2018 (1) | ITY OF HOUSTON - SYS<br>Balance Sheet<br>(Thro<br>ted #12<br>September<br>Activity (1) | ugh<br>ente #13<br>Balance<br>Sep 30, 2018 (1) | #14<br>Balance<br>Sep 30, 2017 (1) | Page No. : 17<br>Report ID : UGLS1074.6<br>Database : FS91757<br>Run Date : 11/11/2019<br>Run Time : 12:32:37 P |
|-------------------------------------------------------------------|----------------------------------------------------------------------------------------------------|---------------------------------------------------------------------------------------------|----------------------------------------------------------------------------|----------------------------------------------------------------------------------------|------------------------------------------------|------------------------------------|----------------------------------------------------------------------------------------------------|
|                                                                   | FUND EQUITY<br>OPEN COMMITMENT                                                                                                    | -361,751.37<br>14,660.41                                                                    | -361,751.37 0.00                                                           | -377,137.14<br>320,009.98                                                              | -738,888.51<br>320,009.98                      | -646,203.08<br>91,032.64           |                                                                                                    |
| #9                                                                | AVAILABLE FUND EQUITY<br>(Adjusted for Commitments)                                                                                                    | -347,090.96                                                                                 | -361,751.37                                                                | -57,127.16                                                                             | -418,878.53                                    | -555,170.44                        |                                                                                                    |

| Key# | Description                                                                                       |
|------|---------------------------------------------------------------------------------------------------|
| 9    | AVAILABLE FUND EQUITY – Fund equity adjusted for commitments. Calculated as (Fund Equity +        |
|      | Encumbrances). A negative number means you have funds. A positive number indicates a              |
|      | shortfall.                                                                                        |
| 10   | BEGINNING YEAR BALANCE – The beginning balance for the fiscal year being reported. See Period (0) |
|      | under Additional Information below.                                                               |
| 11   | BEGINNING BALANCE – The beginning balance for the period being reported.                          |
| 12   | ACTIVITY – The activity for the period being reported.                                            |
| 13   | BALANCE – The ending balance for the period being reported. Calculated as:                        |
|      | Beginning Balance (11) + Monthly Activity (12) = Balance (13)                                     |
| 14   | BALANCE (prior year) – The ending balance for the comparable period of the preceding fiscal year. |

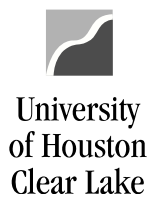

UHCL Reports & Queries Training

Page 44 of 44

#### Additional Information:

COLUMN HEADERS – Each column header contains the fiscal year and period for which data is presented. The fiscal year is displayed first followed by the period in parenthesis (i.e. Sep 01, 2018 (1)).

If the period is not complete, the report will reflect activity through the run date and time indicated in the upper portion of the right header.

- PERIOD (0) Reflects the opening balance at the beginning of each fiscal year. Stated another way, it is the amount that is carried forward from the previous fiscal year once it is closed. The previous fiscal year includes period (0) through period (998).
- PERIOD (998) Reflects correcting entries after the close of August but recorded as 08/31 activity.
- BEGINNING YEAR BALANCE The beginning asset, liability, and fund equity balances for the current fiscal year should equal ending balances for the prior fiscal year. At the beginning of a new fiscal year, however, these balances may not be equal due to processes that must be run as part of the 12th month close and period 998 close. By the end of month 1 in the new fiscal year, there should be no further changes to asset, liability, or fund equity beginning balances, and these beginning balances should equal ending balances for the prior fiscal year.
- UNBUDGETED FUND EQUITY To calculate Unbudgeted Fund Equity, take the Available Fund Equity (Adjusted for Commitments) plus Total Expenditure BBA for the current budget reference only (found on Section 1).